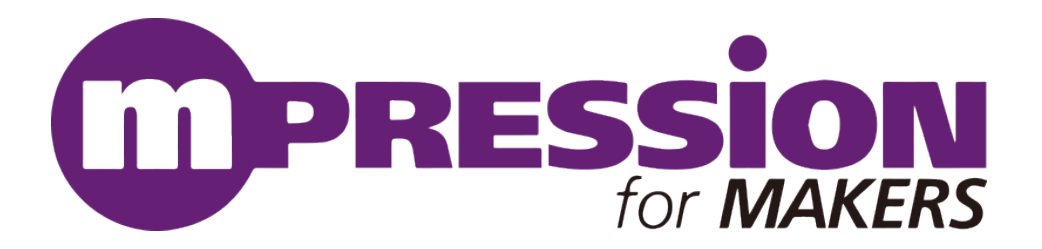

# Koshian 3.0 ファームウェア開発マニュアル

# MP-KSN003A 「Koshian™3.0」

2018/09/11

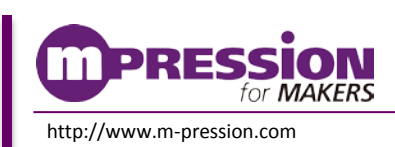

© 2018 Macnica, Inc

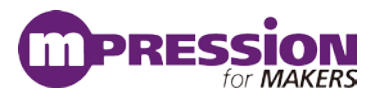

# 目次

| <u>1. はじめにお読みください</u>                                        | 4  |
|--------------------------------------------------------------|----|
| 1.1 重要事項                                                     | 4  |
| 1.2 開発元                                                      | 5  |
| 1.3 お問い合わせ先                                                  | 5  |
| 1.4 免責、及び、ご利用上の注意                                            | 5  |
| 2. 安全上の注意                                                    | 6  |
| 2.1 瓦切                                                       | 6  |
| 2.2 注意事項                                                     | 6  |
| <u>3.</u> 事前準備                                               | 8  |
| 3.1 当マニュアルについて                                               | 8  |
| <u>4.</u> BGM1XXの概要                                          | 9  |
| 4.1 モジュールの制御方法                                               | 9  |
| <u>5. 開発環境</u>                                               | 11 |
| 5.1 ハードウェア                                                   | 11 |
| 5.1.1 BLUE GECKO BLUETOOTH SMART MODULE WIRELESS STARTER KIT | 11 |
| 5.1.2 TAG CONNECT CABLE                                      | 11 |
| 5.2 ソフトウェア                                                   | 12 |
| 5.2.1 SIMPLICITY STUDIO <sup>™</sup>                         | 12 |
| <u>6.</u> 各種ドキュメントの入手方法                                      | 13 |
| 6.1 ドキュメントの入手方法(SIMPLICITY STUDIO <sup>™</sup> から)           | 13 |
| 6.2 ドキュメントの入手方法(WEBから)                                       | 18 |
| 6.3 最初に読むべきドキュメント                                            | 19 |
| <u>7.</u> <u>ソフトウェア・インストール</u>                               | 20 |
| 7.1 SIMPLICITY STUDIO <sup>™</sup> のインストール                   | 20 |
| 7.2 インストールがうまくいかない場合                                         | 25 |
| 7.3 SILICON LABS 社アカウントの取得方法                                 | 25 |
| 7.4 企業プロキシサーバーを介して接続している場合                                   | 26 |
| 7.5 オフライン・インストーラ                                             | 28 |
| 7.6 IAR コンパイラのインストール(オプション)                                  | 29 |
| <u>8.</u> <u>ハードウェアセットアップ</u>                                | 30 |
| 8.1  ラジオボード上の BGM1xx のファームウェアを開発する場合                         | 30 |
| 8.2 Koshian 3.0 のファームウェアを開発する場合                              | 31 |
| 8.3 WIRELESS STK に KOSHIAN 3.0 を接続する                         | 32 |
| 8.3.1 Koshian 3.0 への電源供給のための改修                               | 32 |
| 8.3.2 WIRELESS STKとKOSHIAN 3.0の接続                            | 32 |
| 8.4 デバッグ対象を Koshian 3.0 に切り替える                               | 33 |

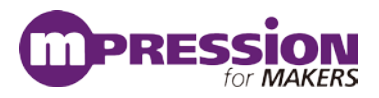

| 8.5       | 参考資料                           | 35 |
|-----------|--------------------------------|----|
| <u>9.</u> | ファームウェア開発手順                    | 36 |
| 9.1       | サンプルコードを動かしてみる前に               | 37 |
| 9.2       | ブートローダーの更新                     | 38 |
| 9.3       | サンプルコードを動かしてみる(C 言語編)          | 38 |
| 9.4       | OTA UPDATE(OVER-THE-AIR)を試してみる | 44 |
| 9.5       | VCOM を利用した PRINTF デバッグ         | 47 |
| 10.       | 更新履歴                           | 52 |

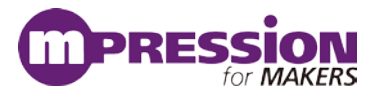

# 1.はじめにお読みください

### 1.1 重要事項

#### 最初にお読みください:

- ●当製品のご使用前に必ず当ファームウェア開発マニュアルをお読みください。
- ●当ファームウェア開発マニュアルは、必要なときに参照できるよう保管してください。
- ●モジュールの構成を十分に理解したうえでモジュールを使用してください。

#### 当製品の用途:

●当製品は、Silicon Laboratories社のBGM11S12F256 SiPモジュールを基板に実装したkonashi互換(一部機能を除く)のBluetooth® Smartモジュールです。

#### 当製品をご使用されると想定するお客様:

●当製品は、リファレンス・マニュアルおよびGetting Startedを精読し、開発ボード及びMCU/Bluetoothの取扱 いについて熟知している方の使用を想定しています。当製品を使用するには、電子回路への基本的な知識 が必要です。

#### 当製品を使用する際の注意事項:

- ●当製品は、お客様のプログラム開発および評価段階で使用するための評価用モジュールです。 お客様の設計されたプログラムの量産時においては、当モジュールをお客様の装置に組み込んで使用する ことはできません。また、開発済みの回路については、必ず統合試験、評価、または実験などにより実使用の 可否をご確認ください。
- ●当製品の使用から生ずる一切の結果について、株式会社マクニカ(以降マクニカ)は責任を持ちません。
- ●マクニカは、潜在的に内包されるすべての危険性を評価予期しているわけではありません。したがって当モジュールやファームウェア開発マニュアル内の警告や注意は、すべての警告や注意を含んでいるわけではありません。
- それゆえ、当製品をご使用の際は、ユーザー様ご自身で製品を安全にご利用いただく必要があります。
- ●製品の改造又は、お客様による製品の損傷時は、交換対応ができません。
- ●当製品は、鉛フリー製品を使用した製品です。
- ●当マニュアルに記載のある各ベンダの商標および登録済み商標の権利は、各ベンダに帰属します。

#### 製品改善のポリシー:

●マクニカは、製品のデザイン、パフォーマンスおよび安全性に関して製品を常に改善しつづけます。 マクニカは、お客様に予告なく、いつでも製品のドキュメント、リファレンス・マニュアル、デザインおよび仕様 の一部またはすべてを変更する権利を保有します。

#### 製品の RMA について:

- ●製品の納品後、30日以内の初期不良に関しましては無償交換にて対応させていただきます。
- ただし、以下の場合は無償交換の対応ができませんのでご了承ください。
- (1) 製品の誤使用または、通常使用環境ではない状況での製品の損傷
- (2) 製品の改造または補修
- (3) 火災、地震、製品の落下やその他アクシデントによる損傷

#### 図および写真:

●図や写真は、お手元にある実際の製品とは異なる可能性があります。

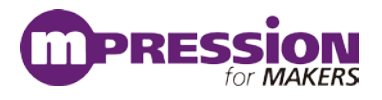

### 1.2 開発元

株式会社マクニカ 〒222-8561 横浜市港北区新横浜 1-6-3

### 1.3 お問い合わせ先

ご購入いただいた販売代理店、もしくは下記 Web のお問い合わせフォームよりお問い合わせ下さい。 Mpression ブランド Web サイト内 お問い合わせページ: <u>https://service.macnica.co.jp/contact</u>

### 1.4 免責、及び、ご利用上の注意

弊社より資料を入手されましたお客様におかれましては、下記の使用上の注意を一読いただいた上でご使用く ださい。

- 1. 本資料は非売品です。許可無く転売することや無断複製することを禁じます。
- 2. 本資料は予告なく変更することがあります。
- 本資料の作成には万全を期していますが、万一ご不明な点や誤り、記載漏れなどお気づきの点がありましたら、下記までご一報いただければ幸いです。

株式会社マクニカ Mpression 推進部 〒222-8561 横浜市港北区新横浜 1-6-3 https://service.macnica.co.jp/

- 本資料で取り扱っている回路、技術、プログラムに関して運用した結果の影響については、責任を負いか ねますのであらかじめご了承ください。
- 5. 製品をご使用になる場合は、各デバイス・メーカの最新資料もあわせてご利用ください。

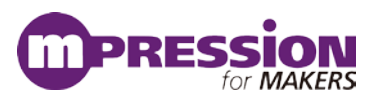

# 2.安全上の注意

ここには、お使いになる人や、他の人への危害、財産への損害を未然に防ぐための注意事項を記載しています ので、必ずお守りください。

### 2.1 凡例

| 危険 | この表示は、取り扱いを誤った場合、「死亡また重傷を負う危険が切迫して生じることが<br>想定される」内容です。        |
|----|----------------------------------------------------------------|
| 警告 | この表示は、取り扱いを誤った場合、「死亡または重傷を負う可能性が想定される」内<br>容です。                |
| 注意 | この表示は、取り扱いを誤った場合、「傷害を負う可能性が想定される場合および物的<br>損害のみの発生が想定される」内容です。 |

### 2.2 注意事項

|                    | 危険 | AC アダプタが必要な場合、本マニュアルで指定された仕様に基づく AC アダプタ、もしく<br>は同梱品を使用してください。<br>指定の仕様を満たさない AC アダプタを使用した場合は キットの発熱 破裂 発火の原 |
|--------------------|----|----------------------------------------------------------------------------------------------------|
|                    |    | 日というには、「「「「「「」」」」」「「「」」」」「「」」」「「」」」「「」」」」「「」」」」                                                              |
|                    |    | 強い衝撃を与えたり、投げつけたりしないでください。                                                                                    |
|                    |    | 発熱、破裂、発火や機器の故障、火災の原因となります。                                                                                   |
|                    |    | 電子レンジなどの加熱調理機器や高圧容器に、本体や AC アダプタを入れないでくださ                                                                    |
|                    |    | い。本体や AC アダプタの発熱、破裂、発火、発煙、部品の破壊、変更などの原因となり                                                                   |
|                    |    | 「ます。                                                                                                    |
|                    |    | 使用中の本体を布など熱のこもりやすいもので包んだりしないでください。                                                                           |
|                    |    | 熱がこもり、発火、故障の原因となることがあります。                                                                                    |
|                    |    | 本体を廃棄する時は、他の一般ゴミと一緒に捨てないで下さい。                                                                                |
| $\mathbf{\Lambda}$ | 螯生 | 火中に投じると破裂する恐れがあります。廃棄方法については、廃棄物に関する各種法                                                                      |
|                    |    | 律・法令・条例等に従ってください。                                                                                            |
|                    |    | 電源コードを強く引っ張ったり、重いものを乗せたりしないでください。                                                                            |
|                    |    | 電源コードを傷つけたり、破損したり、束ねたり、加工したりしないでください。                                                                        |
|                    |    | 傷ついた部分から漏電して、火災・感電の原因になります。                                                                                  |
|                    |    | 濡れた手で電源プラグを抜き差ししないでください。                                                                                     |
|                    |    | 感電による怪我や故障の原因になります。                                                                                          |
|                    |    | 電源プラグはコンセントの奥までしっかりと差し込んでください。                                                                               |
|                    |    | しっかり差し込まないと、感電や発熱による火災の原因となります。                                                                              |
|                    |    | タコ足配線を行ったり、AC アダプタの規格電圧以外の電源に接続したりしないでくださ                                                                    |
|                    |    | い。                                                                                                    |
|                    |    | 故障や感電、発熱による火災の原因なります。                                                                                        |

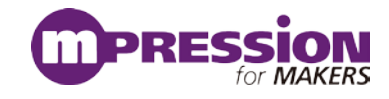

|          |          | 1                                                                               |
|----------|----------|---------------------------------------------------------------------------------|
|          |          | 電源プラグのほこりを定期的に拭き取り、コンセント周辺のたまったほこりを取り除いてく<br>ださい                                |
|          |          | にこい。<br>ほこりがたまったままで使用していると湿気などで、絶縁不良となり、火災の原因になり                                |
|          |          |                                                                                 |
| •        | 数止       | 電源プラグやコンセプト周辺のほこりは、乾いた布で拭き取ってください。                                              |
|          | 言古       | 当モジュールにコップや花瓶など、水や液体が入った容器を置かないでください。                                           |
| <u> </u> | (前項から継続) | 当モジュールに水や液体が入ると、故障や感電の原因になります。水などをこぼした場                                         |
|          |          | 合は、使用を中止し、電源を切って電源プラグを抜いてください。修理や技術的な相談は                                        |
|          |          | 購入元へお問い合わせください。                                                                 |
|          |          | 当モジュールや付属品は子供の手の届かないところに保管してください。子供の手の届                                         |
|          |          | くところに保管すると、けがの原因になります。                                                          |
|          |          | ぐらついた台の上や傾いた場所等、不安定な場所には置かないでください。                                              |
|          |          | 落下して、けがや故障の原因になります。                                                             |
|          |          | 直射日光の強い場所や炎天下の車内など高温の場所で使用、放置しないでください。                                          |
|          |          | 発熱、破損、発火、暴走、変形、故障の原因になります。また、機器の一部が熱くなり、火                                       |
|          |          | 傷の原因となる場合もあります。                                                                 |
|          |          | 極端な高温、低温、また温度変化の激しい場所で使用しないで下さい。                                                |
|          |          | 故障の原因となります。周囲温度は5℃ ~ 35℃、湿度は0% ~ 85%の範囲でご使用                                     |
|          |          |                                                                                 |
|          |          | 本体を組み込んだ装置の保守中は、電源を抜いて作業してください。                                                 |
|          |          |                                                                                 |
|          |          | モジュールに無理な力がかかるような場所に置かないでください。                                                  |
|          |          | 基板の変形により、基板の破損、部品の肥洛、政障の原因となります。                                                |
|          |          | 払張ホートや他の周辺機器と一緒にお使いの場合には、それそれ個別の取り扱い説明<br>  またしましてきてにわたいだか。                     |
|          |          | 青をよく読んじ週止にお使いく/こさい。<br>+ コー・フリレニコ # されていてきの。 さた 叫冷静 化た 恋訶 でもていてこしたい ましていて       |
|          |          | 本マーユアルに記載されているもの、また別述期作を確認できていることを公衣している<br>+ のの他は、特定の位語ギーにや用辺機器の相互動作は保証いた」かやます |
| ^        |          | ものの他は、特定の拡張ホートや周辺機器の相互動作は体証いたしかねます。                                             |
|          | 注意       | ヨモンユールを移動・技術するとさは、电源ヘイツナを切つしてにさい。 雪頂ないれたままな動・逆結オスト 故障や威雪の原用にたります                |
|          |          | 电源といれによる移動を接続すると、政障や恐电の原因になりより。                                                 |
|          |          | ペンシンペンシーなとし于米加を含めた神川でナバルしないでいたとい。                                               |
|          |          | ヨレノユールが変更する可能性がのります。科子権可を使用することは、その注意書と                                         |
|          |          | 当モジュールを箝から取り出した際 機器木体に結露が発生した場合は すぐに電源を                                         |
|          |          | コンシュールを指わられていた。、彼福本体に相違かった上した場合は、すくに電源を入れたいでください。                               |
|          |          | 冷えた当モジュールを暖かい部屋で箱から取り出すと、結露が発生することがあります。                                        |
|          |          | 結露があるまま電源を入れると、当モジュールが破損したり、部品の寿命が短くなったり                                        |
|          |          | する場合があります。                                                                      |
|          |          | 当モジュールを取り出したら室温になじませてください。結露が発生した場合は、水滴が                                        |
|          |          | 蒸発してから設置や接続を行ってください。                                                            |
|          |          | カスタマイズ可能と明示している部分以外の分解、解体、改変、改造、再生はしないでく                                        |
|          |          | ださい。                                                                            |
|          |          | │ 本キットはカスタマイズが可能なキットですが、本マニュアルに指定された部分以外は基                                      |
|          |          | 本動作に必要な部分に何らか外部の手が加わることで製品全体の動作保証が出来なく                                          |
|          |          | なります。本マニュアルに記載されているカスタマイズ可能部分以外のカスタマイズをご                                        |
|          |          | 希望の場合には、はじめに必ず購入元にご相談ください。                                                      |

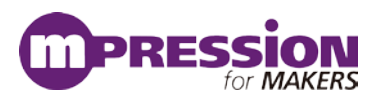

3.事前準備

### 3.1 当マニュアルについて

当マニュアルは、Silicon Laboratories(以下、Silicon Labs)社製 Bluetooth®モジュール BGM1xxの開 発環境とアプリケーション開発の手順について簡易にまとめたものです。内容に誤りがないよう注意は払っ ておりますが、もし Silicon Labs 社が提供するドキュメント等と差異がございましたら、メーカー提供のもの を優先してご参照ください。

また、Silicon Labs 社の ナレッジベース(FAQ)やコミュニティフォーラム(ユーザー同士で問題解決。 Silicon Labs 社のエンジニアも頻繁にコメントしています。)には、本資料で取り上げていない様々な情報 が記載されております。

製品をご使用頂く過程で疑問や課題が生じることもあると思いますが、他のユーザーが既に解決方法を 見つけている場合も多々ございます。非常に有益ですので、ぜひご活用下さい。

#### ◆ アクセス方法

#### Simplicity Studio<sup>TM</sup>から

| Getting Started             | Documentation           | Compatible Tools                    | Resources             |   |
|-----------------------------|-------------------------|-------------------------------------|-----------------------|---|
| Technical Support           | Simplicity Studio 4 - A | better Embedded Developer Experienc | e - from Silicon Labs | * |
| Presentations and Brochures |                         | <ul> <li>Ciscolicit</li> </ul>      |                       |   |
| Silicon Labs Community      |                         |                                     | y ατάτια 4            |   |

#### Web Site から

<u>https://www.silabs.com/community</u> (Silicon Labs 社製品全般) <u>https://www.silabs.com/community/wireless/bluetooth</u> (Bluetooth に特化)

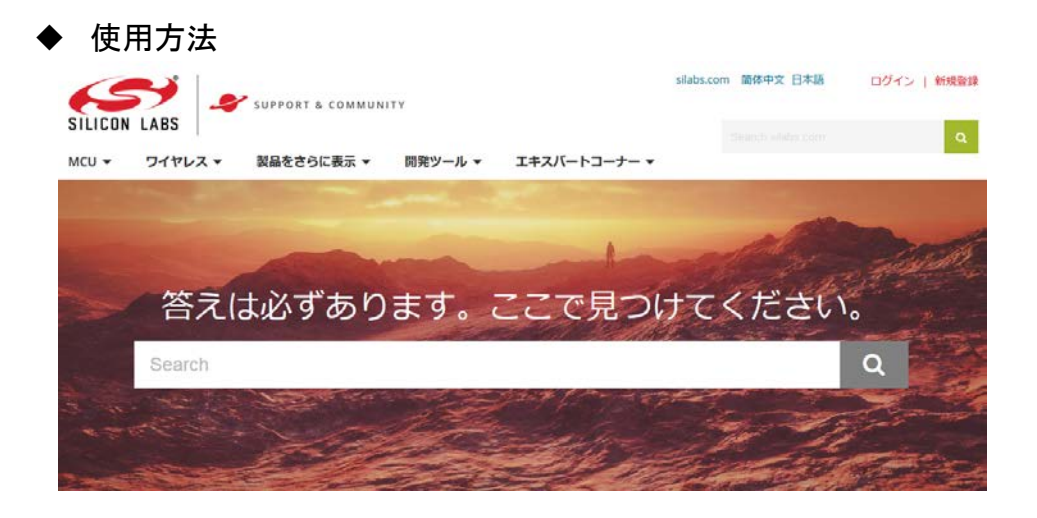

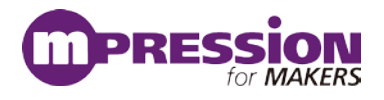

# 4.BGM1xxの概要

Koshian 3.0 に使用している BGM11S12F256 は、Silicon Labs 社 BlueGecko(EFR32BG)を使用した、 Bluetooth Low Energy 対応の Bluetooth®モジュールです。モジュールを使用するメリットとして、主に以 下が挙げられます。

- ハードウェア設計にかける時間とコストが最小限で済み、早く市場に製品を投入できます。
- 無線性能を最大限に引き出すことができます。
- 最終製品としての認証(Bluetooth®認証/各国認証)が最小限で済み、早く市場に製品を投入できます。

Silicon Labs 社の BGM1xx ファミリーは、上記に加え、特に出力レベルの高さ、省スペースに特徴があります。また ARM Cortex-M4F を搭載していますので、処理性能の高さも特徴の1つです。

### 4.1 モジュールの制御方法

BGM1xxの制御方法は大きく分けて、ネットワーク・コプロセッサ(NCP)モードと、C 言語設計の2通り あります。なお、下図はイメージしやすいように簡略化したものです。 実際には Bluetooth スタックからも EMLIB を使用しているなど、下図とは相違があります。

### ◆ ネットワーク・コプロセッサ(NCP)モード

外部のホストシステム(マイコンや PC)からの 制御により動作するモードです。Silicon Labs 社 のドキュメントでは Network Co-Processor (NCP) モードという名称で紹介されています。

モジュールの制御は、ホストシステムからはシ リアルポートを介して行い、API(BGAPI)が用意 されています。また、ホストシステムのソフト設計 を助けるため、ライブラリ(BGLIB)が用意されて います。

モジュールに搭載したマイコンでは性能不十 分の場合や、ユーザアプリをホストシステムに載 せた方がシステム設計の観点で都合が良い場 合、などにご活用頂けます。

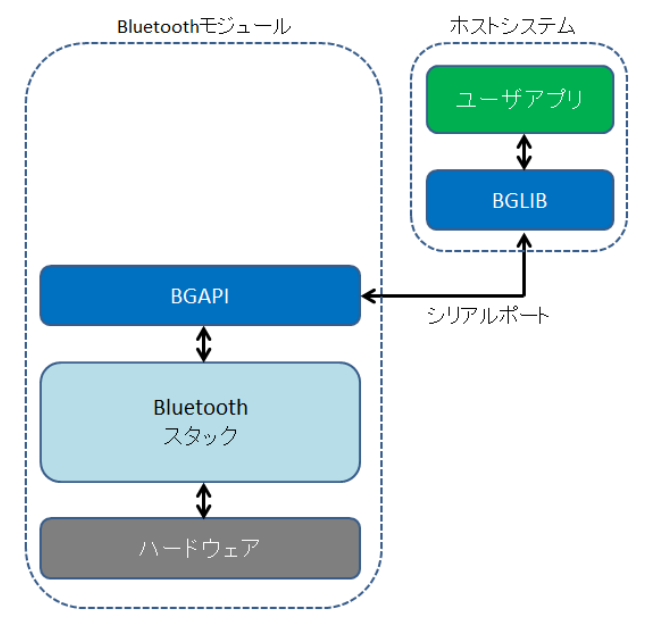

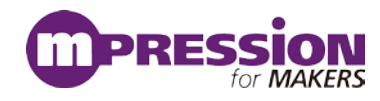

### ◆ C 言語設計

モジュールを単なるハードウェアの器として扱い、ソフトウェアに ついてはワイヤレスマイコンとして C 言語設計する方法です。柔軟 性の高さがメリットで、ワイヤレスマイコンの持つ機能を存分に活用 頂けます。

Bluetooth 制御用の API、ペリフェラルの制御用の API(EMLIB) が用意されています。ペリフェラル制御用の API(EMLIB)は、マイコン単品(EFM32 シリーズ)と共用 API になっています。

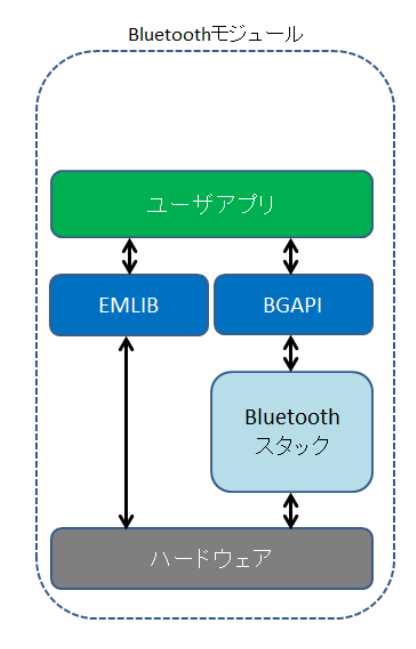

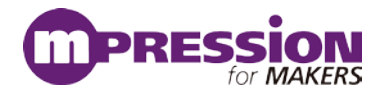

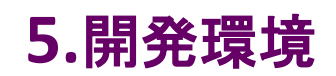

### 5.1 ハードウェア

### 5.1.1 Blue Gecko Bluetooth Smart Module Wireless Starter Kit

開発環境として、Blue Gecko Bluetooth Smart Module Wireless Starter Kit(以後、Wireless STK)を用意しています。

メインボード: (BGM121 radio board が付属しています)

https://www.mouser.jp/ProductDetail/634-SLWSTK6101C (SLWSTK6101C)

ラジオボード:

BGM121 https://www.mouser.jp/ProductDetail/634-SLWRB4302A

BGM11S(+8dBm 出力: Koshian 3.0 に使用している SiP の高出力版です) https://www.mouser.jp/ProductDetail/634-SLWRB4303A

Wireless STK には、Wireless STK メインボード(以後、メインボード)と、Wireless STK ラジオボード(以後、ラジ オボード)が含まれています。ラジオボードをメインボードのソケットに装着して使用します。

#### <u>注)Koshian 3.0 をターゲットとしてソフトウェア開発をする場合には、ラジオボードは不要です。</u> 8.2 Koshian 3.0 のファームウェアを開発する場合参照

### 5.1.2 Tag Connect Cable

Wireless STKとKoshian 3.0を接続する際に使用するケーブルです。 ケーブルコネクタをKoshian 3.0に固定するためにクリップも必要です。

Tag Connect ケーブル: "TC2030-CTX-20-NL 6-pin "No Legs" Cable with 20-pin Cortex connector for IAR's I-Jet or Keil's ULINKpro"

http://www.tag-connect.com/TC2030-CTX-20-NL

TC2030-CLIP "Retaining CLIP board for TC2030-NL cables" http://www.tag-connect.com/TC2030-CLIP

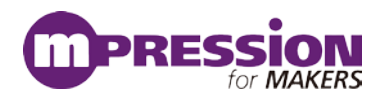

### 5.2 ソフトウェア

BGM1xx および Koshian 3.0 の開発環境は、Simplicity Studio<sup>™</sup>を使用します。

### 5.2.1 Simplicity Studio<sup>™</sup>

Simplicity Studio™は、BGM1xx をターゲットとしたコンパイル・デバッグ・プログラミングを1つのプ ラットで提供することができるソフトウェアです。統合開発環境(IDE)を中心に、非常に便利なツール群 が充実しています。同社製の32bit MCU や8bit MCUも同一プラットフォームで開発が可能です。

|                                                                                                    | - Simplicity - Simplicity Studio                                                         |                           |                                |                             |                           |                            |             |                          |           |                                                                                                    |                                  |                                  |                                                                                                    |
|----------------------------------------------------------------------------------------------------|------------------------------------------------------------------------------------------|---------------------------|--------------------------------|-----------------------------|---------------------------|----------------------------|-------------|--------------------------|-----------|----------------------------------------------------------------------------------------------------|----------------------------------|----------------------------------|----------------------------------------------------------------------------------------------------|
| Consequent - Sinte 200 and address for the table - Single by Same                                                                                                    | File Help                                                                                |                           |                                |                             |                           |                            |             |                          |           |                                                                                                    |                                  |                                  |                                                                                                    |
| t Bit Seen Meller Huger Seet Agen Ser New org<br>"" L C C C O * S * S * S * S * S * S * S<br>V/" Seen trails test '/<br>V/" Seen trails test '/<br>tests C der Yander * New gr New '2                                                                                                    | Sinte Line Sim                                                                           | plicity                   | Studio                         |                             |                           |                            |             | .≣ ± ≉                   | CTWIP     | C (2 contails (2) (2 contails (2) (2 contail) (2 contail))))))))))))))))))))))))) |                                  | a Henricke Bream Distantistica . | 2 Support di Alto S<br>1 di Vere andre<br>1 di Vere andre<br>1                                 |
| Advise HMC HILL HILL AND AND AND AND AND AND AND AND AND AND                                                                                                    | Product                                                                                  | y Tech                    |                                |                             |                           |                            |             |                          |           | 210 <u>0</u><br>210 <u>0</u><br>200 <u>0</u>                                                                                                    | corpens<br>brogram               | ~ ~ * *                          |                                                                                                    |
| Harding Guide, and a reaction and and and and and and and and and an                                                                                                    | Use Parametric Search     Potect Connected Device                                        | Smplicity IDE             | encryAware<br>Profiler         | ConceptAware<br>Designer    | cecigyAvare<br>Battary    | Criergy-Aware<br>Commander | ()<br>Demos | Production<br>Programmer |           |                                                                                                    | AUDIA<br>LID<br>LIE SILD<br>Mg L | 8 8 8 N<br>8 8 8 9 10 P36        | Availed 10                                                                                                    |
| /* Load presspins //<br>wold Grit Digitit/veld):<br>wold decliniting/veld):                                                                                                    | EFM32GG990F1024-BGA112                                                                   | v Software and            | Ces                            |                             |                           |                            |             |                          |           | 2014                                                                                                    | ~ ~                              | 33 at 4%                         | Pagent Barr                                                                                                    |
| (* 19.044) 400 - 500 - 501 - 501 - 5                               | Core AMM Contex-M3<br>Flowh 1004 k8<br>MHz 48<br>RAM 128 k9<br>Digital I/O 87<br>ADC YES | Seftware<br>Decumentation | Saftware<br>Ecomplex           | Repairies Application Notes | Ki<br>Decumentation       |                            |             |                          | magnag ty | ret                                                                                                    |                                  |                                  | - 100<br>- 104/10 Kans<br>- 104/10 Kans |
| <pre>within = EMO NEEL MERL;<br/>hegumetric, yubal(ALC INECL_NOD, E);</pre>                                                                                                    | DAC YES                                                                                  | ✓ Resources               |                                |                             |                           |                            |             |                          |           | Tegrando Av                                                                                                    | 08.                              | 14                               |                                                                                                    |
| Tatang Press 2001 Insulty Count II 40 900 12 2 10 17<br>Ref Count 2 MODELand<br>Count of the State of the State of the State<br>(See State of the State of the State of the State<br>State of the State of the State of the State<br>State of the State of the State of the State<br>State of the State of the State of the State<br>State of the State of the State of the State<br>State of the State of the State of the State<br>State of the State of the State of the State<br>State of the State of the State of the State<br>State of the State of the State of the State<br>State of the State of the State of the State<br>State of the State of the State of the State of the State<br>State of the State of the State of the State of the State of the State<br>State of the State of the St | Buy Sample Kit<br>Reference Manual<br>Data Sheet                                         | Silicen Labe              | Presentations<br>and Brochures | Silicen Labe<br>Leunge      | *<br>Technical<br>Support | ia<br>University           | Neve        |                          | -         | Paperskiller,         42           Varake         81           VO Sprank,         20           VAVV(App),         14           OO (Append),         14           OO (Append),         14           Oppract(3),         14                                                                                                    |                                  | ar (franciscum) - (franciscum)   | Bactype Sully<br>Bactype Sully<br>Bactype Sully<br>Bactype Sully                                                                                                    |
| ricos table Persival (see 10.3466)<br>* No.4666 astes astes (distribution of the second and second astes (distribution of the second astes)                                                                                                    | i러 Errata<br>i liði Cortex-M                                                             |                           |                                |                             |                           |                            |             |                          |           | CUQNedu >                                                                                                    | =:                               |                                  |                                                                                                    |

注) 画像は Simplicity Studio v3 のものです

PCをネットワーク・コプロセッサ(NCP)モードのホストシステムに見立てた評価が行えるBG Tool や、生成した バイナリをダウンロードする際に使う eA commander (Flash Programmer)も Simplicity Studio 上に統合され ています。

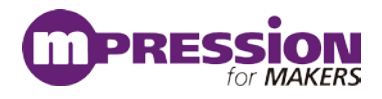

# 6.各種ドキュメントの入手方法

### 6.1 ドキュメントの入手方法(Simplicity Studio<sup>™</sup>から)

BGM1xxのデータシート、リファレンス・マニュアル、エラッタ、アプリケーションノート および 評価基板(starter kit)の回路情報などは、Simplicity Studio™からご入手頂くことが可能です。

Simplicity Studio<sup>™</sup>を起動し、Solutions タブ ⇒ 空欄に使用する製品型番を入力 ⇒ 候補の中から該当する型番を選択します。

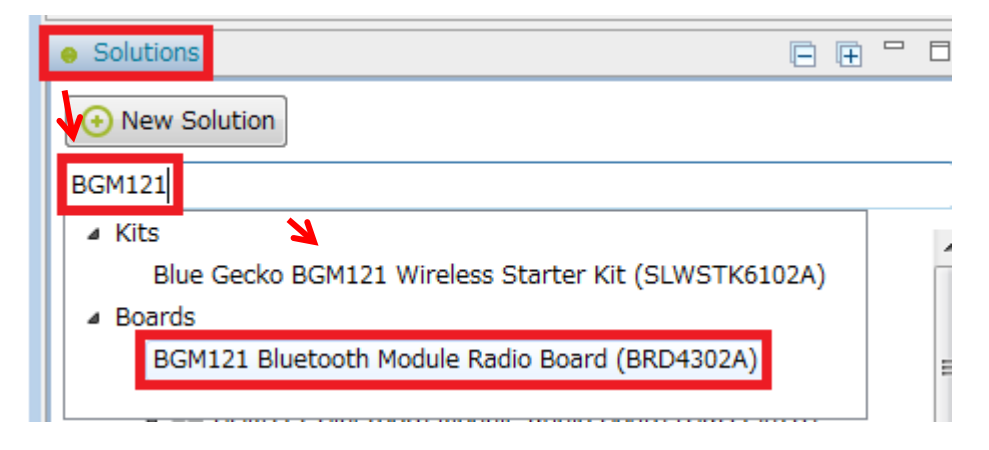

製品型番を指定すると、関連するドキュメントやサンプルコードが自動でリストアップされます。 情報の種別に応じて、Getting Started、Documentation、Compatible Tools、Resources というタブに 分類されています。

Getting Started タブ

| Getting Started                                              | Docume | ntation                                                      | Compatible Tools | Resources                                                         |      |
|--------------------------------------------------------------|--------|--------------------------------------------------------------|------------------|-------------------------------------------------------------------|------|
| Demos                                                        | -+ 🗹 🚍 | Software Examples                                            | -+⊠≡             | SDK Documentation                                                 | -+⊻≡ |
| <ul> <li>Bluetooth SDK 2.8.0.0</li> <li>Bluetooth</li> </ul> |        | <ul> <li>Bluetooth SDK 2.8.0.0</li> <li>Bluetooth</li> </ul> |                  | <ul> <li>Bluetooth SDK 2.8.0.0</li> <li>API References</li> </ul> |      |
|                                                              |        | Dynamic Multiproto                                           | col              | Application Notes                                                 |      |
|                                                              |        | Switched Multiproto                                          | col              | Fundamentals                                                      |      |
|                                                              |        | - Gecko Bootloader 1.5.0                                     |                  | Quick Start Guides                                                |      |
|                                                              |        | Gecko Bootloader Ex                                          | amples           | Release Notes                                                     |      |
|                                                              |        |                                                              |                  | User's Guides                                                     |      |

#### Demos:

評価基板上で動作するデモンストレーション用のソフトです。Build することなくモジュールに書き込んで、動作を確認することができます。

#### Software Example:

評価ボード上で動作するサンプルコードです。ソフトの実装方法について学んだり、 機能について理解したりするのに役立ちます。Bluetooth アプリ(Bluetooth スタック+ユーザコード)と、 ブートローダー単体(Gecko Bootloader)のサンプルコードが用意されています。

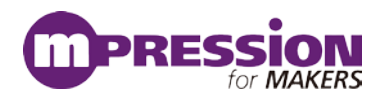

#### SDK Documentation:

Bluetooth SDK に関するドキュメントがまとめてあります。

- API References ... API の使用方法。
- Application Notes ... 特定の用例について記しています。
- Fundamentals ... Bluetooth の基礎などについてまとめています。
- Quick Start Guides ... ボードやツールの簡易取説。
- Release Notes ... SDK リリース時に追加・修正した機能や既知のバグ情報。
- User's Guide ... 各種ツールや設計手法などについて記しています。

| <ul> <li>イコンを使うことで、表示される情報を制限することができます。</li> <li>リストを折りたたむ</li> <li>リストを展開する</li> <li>素示する大項目を選択する</li> <li>別の一覧表を表示する(Demos, Software Examples のみ)</li> <li>Getting Started Documentation Compatible Tools Resources</li> <li>Demos ● ● ● ② Software Examples ● ● ● ③ SDK Documentation</li> <li>Bluetooth SDK 2.8.0.0 ● Bluetooth SDK 2.8.0.0</li> <li>Bluetooth SDK 2.8.0.0</li> <li>Bluetooth SDK 2.8.0.0</li> <li>Bluetooth SDK 2.8.0.0</li> <li>Check the categories you would like to display.</li> <li>Preferred SDK: Gecko SDK Suite v2.2.0: Bluetooth 2.8.0.0, EmberZNet 6.2.0.0, MCU 5.4.0.0</li> <li>We this dialige to customize your document preferences</li> <li>Check the categories you would like to display.</li> <li>Preferred SDK: Gecko SDK Suite v2.2.0: Bluetooth 2.8.0.0, EmberZNet 6.2.0.0, MCU 5.4.0.0</li> <li>We this dialige to customize your document preferences</li> <li>Check the categories you would like to display.</li> <li>Preferred SDK: Gecko SDK Suite v2.2.0: Bluetooth 2.8.0.0, EmberZNet 6.2.0.0, MCU 5.4.0.0</li> <li>We this dialige to customize your document preferences</li> <li>Use YS Guides 1 4 4 4 4 4 4 4 4 4 4 4 4 4 4 4 4 4 4</li></ul>                                                                                                    | DCI1103, 0011                           | ware Examples, S                                                                                                    | DK Documentat                                                                                                    | ion の右横に、4                 | つのアイコンが並ん                                                                                                    | っでいます。            |
|----------------------------------------------------------------------------------------------------|-----------------------------------------|----------------------------------------------------------------------------------------------------|----------------------------------------------------------------------------------------------------|----------------------------|----------------------------------------------------------------------------------------------------|-------------------|
| <ul> <li>リストを折りたたむ         ・リストを展開する         <ul> <li>システする大項目を選択する             ま示する大項目を選択する             </li> <li>別の一覧表を表示する(Demos, Software Examples のみ)</li> </ul> </li> <li>Setting Started Documentation Compatible Tools Resources         <ul> <li>Demos - + * * * * * * * * * * * * * * * * * *</li></ul></li></ul>                                                                                                    | イコンを使うこ                                 | ことで、表示される情                                                                                                    | 青報を制限するこ。                                                                                                    | とができます。                    |                                                                                                    |                   |
| <ul> <li>リストを折りたたむ</li> <li>リストを展開する</li> <li>蒸示する大項目を選択する</li> <li>剤の一覧表を表示する(Demos, Software Examples のみ)</li> <li>Getting Started Documentation Compatible Tools Resources</li> <li>Demos - + び = Software Examples - + び = SDK Documentation -</li> <li>Bluetooth SDK 2.8.00 - Bluetooth SDK 2.8.00 - Bluetooth SDK 2.8.00</li> <li>Bluetooth SDK 2.8.00 - Bluetooth SDK 2.8.00</li> <li>Bluetooth SDK 2.8.00 - Bluetooth SDK 2.8.00</li> <li>Bluetooth SDK 2.8.00 - Bluetooth SDK 2.8.00</li> </ul>                                                                                                    |                                         |                                                                                                    |                                                                                                    |                            |                                                                                                    |                   |
| <ul> <li>・ リストを展開する</li> <li>              ま示する大項目を選択する             ま示する大項目を選択する             別の一覧表を表示する(Demos, Software Examples のみ)      </li> <li>             Buetooth SDK 2.8.0             ・ ● ○ ○ SDK Documentation             ・ ● ○ ○ SDK Documentation             ・ ● ○ ○ SDK Documentation             ・ ● ○ ○ SDK Documentation             ・ ● ○ ○ SDK Documentation             ・ ● ○ ○ SDK Documentation             ・ ● ○ ○ SDK Documentation             ・ ● ○ ○ ○ ○ ○ ○ ○ ○ ○ ○ ○ ○</li></ul>                                                                                                    | - リストを                                  | を折りたたむ                                                                                                    |                                                                                                    |                            |                                                                                                    |                   |
| <ul> <li>リストを展開する</li> <li>         ま示する大項目を選択する         <ul> <li></li></ul></li></ul>                                                                                                    |                                         |                                                                                                    |                                                                                                    |                            |                                                                                                    |                   |
| <ul> <li>         ・ Sultatooth SDK 2.8.0.0         ・ Bluetooth SDK 2.8.0.0         ・ Bluetooth 2.8.0.0, EmberZNet 6.2.0.0, MCU 5.4.0.0         ・ Cleagory         ・ Quick Start Guides         ・ Quick Start Guides         ・ Quic</li></ul> | 📍 リストを                                  | 展開する                                                                                                    |                                                                                                    |                            |                                                                                                    |                   |
| <ul> <li>■ 表示する大項目を選択する</li> <li>■ 別の一覧表を表示する(Demos, Software Examples のみ)</li> <li>Getting Started Documentation Compatible Tools Resources</li> <li>Demos          <ul> <li>● ● ○ = Software Examples ● ● ● ○ = SDK Documentation</li> <li>● Bluetooth SDK 2.8.0.0</li> <li>● Bluetooth SDK 2.8.0.0</li> <li>● Document Preferences</li> <li>□ © Bluetooth SDK 2.8.0.0</li> <li>● Bluetooth SDK 2.8.0.0</li> <li>● □ ● □ ● □ ● □ ● □ ● □ ● □ ● □ ● □ ● □</li></ul></li></ul>                                                                                                    | <b>E</b> 4                              |                                                                                                    |                                                                                                    |                            |                                                                                                    |                   |
| ● 別の一覧表を表示する(Demos, Software Examples のみ)                                                                                                    |                                         | る大項目を選択する                                                                                                    | 3                                                                                                    |                            |                                                                                                    |                   |
| ■ 別の一覧表を表示する(Demos, Software Examples のみ)<br>Getting Started Documentation Compatible Tools Resources<br>Demos                                                                                                    | _                                       |                                                                                                    |                                                                                                    |                            |                                                                                                    |                   |
| Getting Started       Documentation       Compatible Tools       Resources         Demos       -+ ☑ = Software Examples       -+ ☑ = SDK Documentation       -         • Bluetooth SDK 2.8.00       • Bluetooth SDK 2.8.00       • Bluetooth SDK 2.8.00       • Bluetooth SDK 2.8.00         • Bluetooth       • Document Preferences Dialog       • Document Preferences       • Bluetooth SDK 2.8.00       • Bluetooth SDK 2.8.00         • Bluetooth       • Document Preferences       • Document Preferences       • Bluetooth SDK 2.8.00       • Bluetooth SDK 2.8.00         • Check the categories you would like to display.       • Preferred SDK: Gecko SDK Suite v2.2.0: Bluetooth 2.8.0.0, EmberZNet 6.2.0.0, MCU 5.4.0.0       • ☑ Bluetooth SDK 2.8.0.0       • ☑ Bluetooth SDK 2.8.0.0         • ☑ Bluetooth SDK 2.8.0.0       • ☑ Bluetooth SDK 2.8.0.0       • ☑ Bluetooth SDK 2.8.0.0       • ☑ Bluetooth SDK 2.8.0.0         • ☑ Bluetooth SDK 2.8.0.0       • ☑ Bluetooth SDK 2.8.0.0       • ☑ Bluetooth SDK 2.8.0.0       • ☑ Bluetooth SDK 2.8.0.0         • ☑ Bluetooth SDK 2.8.0.0       • ☑ Bluetooth SDK 2.8.0.0       • ☑ Bluetooth SDK 2.8.0.0       • ☑ Bluetooth SDK 2.8.0.0         • ☑ Bluetooth SDK 2.8.0.0       • ☑ Bluetooth SDK 2.8.0.0       • ☑ Bluetooth SDK 2.8.0.0       • ☑ Bluetooth SDK 2.8.0.0         • ☑ Bluetooth SDK 2.8.0.0       • ☑ Bluetooth SDK 2.8.0.0       • ☑ Bluetooth SDK 2.8.0.0       • ☑ Bluetooth SDK 2.8.0.0 <td< th=""><th>■ 別の一</th><th>·皆表を表示する(D</th><th>emos Software</th><th>Examples のみ</th><th>.)</th><th></th></td<>                                                                                                    | ■ 別の一                                   | ·皆表を表示する(D                                                                                                    | emos Software                                                                                                    | Examples のみ                | .)                                                                                                    |                   |
| Getting Started       Documentation       Compatible Tools       Resources         Demos       -+* 🗹 =       Software Examples       -+* 🖉 =       SDK Documentation       -         • Bluetooth SDK 2.8.0.0       • Bluetooth SDK 2.8.0.0       • Bluetooth SDK 2.8.0.0       • Bluetooth SDK 2.8.0.0       • Bluetooth SDK 2.8.0.0         • Bluetooth       © Document Preferences Dialog       • Bluetooth SDK 2.8.0.0       • Bluetooth SDK 2.8.0.0         Check the categories you would like to display.       Preferred SDK: Gecko SDK Suite v2.2.0: Bluetooth 2.8.0.0, EmberZNet 6.2.0.0, MCU 5.4.0.0       ©         Verferred SDK: Gecko SDK Suite v2.2.0: Bluetooth 2.8.0.0, EmberZNet 6.2.0.0, MCU 5.4.0.0       ©       ©         Verferred SDK: Gecko SDK Suite v2.2.0: Bluetooth 2.8.0.0, EmberZNet 6.2.0.0, MCU 5.4.0.0       ©       ©         Verferred SDK: Gecko SDK Suite v2.2.0: Bluetooth 2.8.0.0, EmberZNet 6.2.0.0, MCU 5.4.0.0       ©       ©         Verferred SDK: Gecko SDK Suite v2.2.0: Bluetooth 2.8.0.0, EmberZNet 6.2.0.0, MCU 5.4.0.0       ©       ©         Verferred SDK: Gecko SDK Suite v2.2.0: Bluetooth 2.8.0.0, EmberZNet 6.2.0.0, MCU 5.4.0.0       ©       ©         Verferred SDK: Gecko SDK Suite v2.2.0: Bluetooth 2.8.0.0, EmberZNet 6.2.0.0, MCU 5.4.0.0       ©       ©         Verferred SDK: Gecko SDK Suite v2.2.0: Bluetooth 2.8.0.0, EmberZNet 6.2.0.0, MCU 5.4.0.0       ©       ©         Verferred SDK: Gecko SD                                                                                                    | ,,,,,,,,,,,,,,,,,,,,,,,,,,,,,,,,,,,,,,, | FACA (1.) (0.)                                                                                                    |                                                                                                    | Examples ever              | ,                                                                                                    |                   |
| Demos          • • • • • • • • • • • • • • •                                                                                                    | Getting Starte                          | d Docume                                                                                                    | entation                                                                                                    | Compatible Tools           | Resources                                                                                                    |                   |
| <ul> <li>Bluetooth SDK 2.8.0.</li> <li>Bluetooth SDK 2.8.0.</li> <li>Bluetooth SDK 2.8.0.0</li> <li>Bluetooth SDK 2.8.0.0</li> <li>Document Preferences Dialog</li> <li>Document Preferences</li> <li>Use this dialog to customize your document preferences</li> <li>Check the categories you would like to display.</li> <li>Preferred SDK: Gecko SDK Suite v2.2.0: Bluetooth 2.8.0.0, EmberZNet 6.2.0.0, MCU 5.4.0.0</li> <li>Category</li> <li>Ø Bluetooth SDK 2.8.0.0</li> <li>Ø Application Notes</li> <li>Ø Application Notes</li> <li>Ø Application Notes</li> <li>Ø User's Guides</li> <li>Ø User's Guides</li> <li>Ø User's Guides</li> <li>Ø User's Guides</li> </ul>                                                                                                    | Damag                                   |                                                                                                    |                                                                                                    |                            |                                                                                                    |                   |
| Bluetooth     Cocument Preferences Dialog     Document Preferences     Use this dialog to customize your document preferences     Check the categories you would like to display.     Preferred SDK: Gecko SDK Suite v2.2.0: Bluetooth 2.8.0.0, EmberZNet 6.2.0.0, MCU 5.4.0.0     Category     Quick SDK 2.8.0.0     Quick Start Guides     Quick Start Guides     Quick Start Guides     Quick Start Guides     Quick Start Guides     Quick Start Guides     Quick Start Guides     Quick Start Guides     User's Guides     Quick Start Guides     T                                                                                                    | Demos                                   | -+⊻                                                                                                    | Software Examples                                                                                                    | -+⊻≡                       | SDK Documentation                                                                                                    | -+                |
| Document Preferences         Use this dialog to customize your document preferences         Check the categories you would like to display.         Preferred SDK: Gecko SDK Suite v2.2.0: Bluetooth 2.8.0.0, EmberZNet 6.2.0.0, MCU 5.4.0.0         Category       Documents         Ø Bluetooth SDK 2.8.0.0       Image: Categories of the categories of the cate                                                                                                    | Bluetooth SDK 2.8.                      | -+ ☑ ≡                                                                                                    | Software Examples                                                                                                    | -+⊠≡                       | SDK Documentation                                                                                                    | - + <mark></mark> |
| Use this dialog to customize your document preferences  Check the categories you would like to display. Preferred SDK: Gecko SDK Suite v2.2.0: Bluetooth 2.8.0.0, EmberZNet 6.2.0.0, MCU 5.4.0.0  Category  Category  Documents  API References  API Reference    | Bluetooth SDK 2.8.     Bluetooth        | − + ☑ Ξ                                                                                                    | Software Examples  Bluetooth SDK 2.8.0.0                                                                                            | -+⊠≡                       | SDK Documentation                                                                                                    | -+                |
| Check the categories you would like to display. Preferred SDK: Gecko SDK Suite v2.2.0: Bluetooth 2.8.0.0, EmberZNet 6.2.0.0, MCU 5.4.0.0 Category Documents                                                                                                    | Bluetooth SDK 2.8.     Bluetooth        | - + 🗹 =<br>0.0<br>Document Preferences Dialog<br>Document Preferences                                                                                                    | Software Examples  Bluetooth SDK 2.8.0.0                                                                                            | -+⊠≡                       | SDK Documentation                                                                                                    | -+                |
| Category     Documents       Image: Category     Documents       Image: Category     <                                                                                                    | Bluetooth SDK 2.8.     Bluetooth        | Ocument Preferences Dialog     Document Preferences     Use this dialog to customize you                                                                                                    | Software Examples<br>• Bluetooth SDK 2.8.0.0                                                                                        | -+⊠≡                       | SDK Documentation  Bluetooth SDK 2.8.0.0                                                                                                    | -+[               |
| Category     Documents     See       Image: Category     Documents     Image: Category     Image: Category       Image: Category     Image: Category     Documents     Image: Category       Image: Category     Image: Category     Image: Category     Image: Category       Image: Category     Image: Category     Image: Category     Image: Category       Image: Category     Image: Category     Image: Category     Image: Category       Image: Category     Image: Category     Image: Category     Image: Category       Image: Category     Image: Category     Image: Category     Image: Category       Image: Category     Image: Category     Image: Category     Image: Category       Image: Category     Image: Category     Image: Category     Image: Category       Image: Category     Image: Category     Image: Category     Image: Category       Image: Category     Image: Category     Image: Category     Image: Category       Image: Category     Image: Category     Image: Category     Image: Category       Image: Category     Image: Category     Image: Category     Image: Category       Image: Category     Image: Category     Image: Category     Image: Category       Image: Category     Image: Category     Image: Category     Image: Category <td< td=""><td>Bluetooth SDK 2.8.     Bluetooth</td><td>••• • • • • • • • • • • • • • • •</td><td>Software Examples  Software Examples  Bluetooth SDK 2.8.0.0  ur document preferences ko to display.</td><td>-+⊠≡</td><td>SDK Documentation  • Bluetooth SDK 2.8.0.0</td><td>-+[</td></td<>                                                                                                    | Bluetooth SDK 2.8.     Bluetooth        | ••• • • • • • • • • • • • • • • •                                                                                                     | Software Examples  Software Examples  Bluetooth SDK 2.8.0.0  ur document preferences ko to display.                                 | -+⊠≡                       | SDK Documentation  • Bluetooth SDK 2.8.0.0                                                                                                    | -+[               |
| Image: Constraint of the second second se                     | Bluetooth SDK 2.8.     Bluetooth        |                                                                                                    | Software Examples  Software Examples  Bluetooth SDK 2.8.0.0  ur document preferences ke to display. v2.2.0: Bluetooth 2.8.0.0, Embe | - + ☑ Ξ                    | SDK Documentation  Bluetooth SDK 2.8.0.0                                                                                                    | -+                |
| Image: Constraint of the second second se                     | Bluetooth SDK 2.8.     Bluetooth        |                                                                                                    | Software Examples  Software Examples  Bluetooth SDK 2.8.0.0  ur document preferences ke to display. v2.2.0: Bluetooth 2.8.0.0, Embe | - + ☑ Ξ                    | SDK Documentation  Bluetooth SDK 2.8.0.0                                                                                                    | - +               |
| Image: Constraint of the second second se                                   | Bluetooth SDK 2.8.     Bluetooth        |                                                                                                    | Software Examples  Bluetooth SDK 2.8.0.0  ur document preferences ke to display. v2.2.0: Bluetooth 2.8.0.0, Embe                    | rZNet 6.2.0.0, MCU 5.4.0.0 | SDK Documentation  Bluetooth SDK 2.8.0.0  Documents                                                                                                    | - +               |
| Image: Constraint of the second second se                                   | Bluetooth SDK 2.8.     Bluetooth        |                                                                                                    | Software Examples  Bluetooth SDK 2.8.0.0  ur document preferences ke to display. v2.2.0: Bluetooth 2.8.0.0, Embe                    | - + ☑ =                    | SDK Documentation  Bluetooth SDK 2.8.0.0  Documents 2                                                                                                    | - +               |
| Image: Constraint of the second second se                                   | Bluetooth SDK 2.8.     Bluetooth        |                                                                                                    | Software Examples  Bluetooth SDK 2.8.0.0  ur document preferences ke to display. v2.2.0: Bluetooth 2.8.0.0, Embe                    | rZNet 6.2.0.0, MCU 5.4.0.0 | SDK Documentation  Bluetooth SDK 2.8.0.0  Documents 2 6                                                                                                    | - +               |
| Image: Constraint of the second second se                     | Bluetooth SDK 2.8.     Bluetooth        |                                                                                                    | Software Examples   Bluetooth SDK 2.8.0.0  ur document preferences ke to display. v2.2.0: Bluetooth 2.8.0.0, Embe                   | rZNet 6.2.0.0, MCU 5.4.0.0 | SDK Documentation  Bluetooth SDK 2.8.0.0  Documents  2  6  3                                                                                                    | - +               |
| User's Guides 6                                                                                                    | Bluetooth SDK 2.8.     Bluetooth        |                                                                                                    | Software Examples  Bluetooth SDK 2.8.0.0  ur document preferences ke to display. v2.2.0: Bluetooth 2.8.0.0, Embe                    | rZNet 6.2.0.0, MCU 5.4.0.0 | SDK Documentation  Bluetooth SDK 2.8.0.0  Bluetooth SDK 2.8.0.0  Blu | - +               |
| ۲. ( ا                                                                                                    | Bluetooth SDK 2.8.     Bluetooth        |                                                                                                    | Software Examples  Bluetooth SDK 2.8.0.0  ur document preferences ke to display. v2.2.0: Bluetooth 2.8.0.0, Embe                    | rZNet 6.2.0.0, MCU 5.4.0.0 | SDK Documentation  Bluetooth SDK 2.8.0.0  Bluetooth SDK 2.8.0.0  Blu | - +               |
|                                                                                                    | Bluetooth SDK 2.8.     Bluetooth        |                                                                                                    | Software Examples  Bluetooth SDK 2.8.0.0  ur document preferences ke to display. v2.2.0: Bluetooth 2.8.0.0, Embe                    | - + ☑ =                    | SDK Documentation  Bluetooth SDK 2.8.0.0  Bluetooth SDK 2.8.0.0  Documents  C  C  C  C  C  C  C  C  C  C  C  C  C                                                                                                    | - +               |
|                                                                                                    | Bluetooth SDK 2.8.     Bluetooth        |                                                                                                    | Software Examples  Bluetooth SDK 2.8.0.0  ur document preferences ke to display. v2.2.0: Bluetooth 2.8.0.0, Embe                    | rZNet 6.2.0.0, MCU 5.4.0.0 | SDK Documentation  Bluetooth SDK 2.8.0.0  Bluetooth SDK 2.8.0.0  Blu | - +               |
|                                                                                                    | Bluetooth SDK 2.8.     Bluetooth        | O.0   Cocument Preferences Dialog  Document Preferences Use this dialog to customize you  Check the categories you would lil  Preferred SDK: Gecko SDK Suite  Category  V Bluetooth SDK 2.8.0.0  API References V Application Notes V Application Notes V Application Notes V Release Notes V Ser's Guides  V | Software Examples  Bluetooth SDK 2.8.0.0  ur document preferences ke to display. v2.2.0: Bluetooth 2.8.0.0, Embe                    | rZNet 6.2.0.0, MCU 5.4.0.0 | SDK Documentation  Bluetooth SDK 2.8.0.0  Bluetooth SDK 2.8.0.0  Blu | -+                |

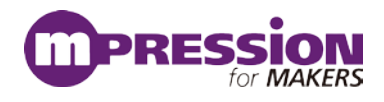

| _                                                                       |                                                                                                    |                                                                                                    |                                                                                                    |                                                                        |
|-------------------------------------------------------------------------|----------------------------------------------------------------------------------------------------|----------------------------------------------------------------------------------------------------|----------------------------------------------------------------------------------------------------|------------------------------------------------------------------------|
| Dem<br>むせい                                                              | nos, Documentation な<br>ふります、下回た参考に                                                                                                    | どに情報が表示。<br>- Bluetooth SD                                                                                  | されない場合には、SDK;<br>Kが選択されているか研                                                                                                    | が適正に選択されていない<br>図  てみてください、 SDK も                                      |
| 北にか                                                                     | のりより。下因を多考に<br>ていない場合には Clic                                                                                                    | こ、Blueloolin SDI                                                                                            | K を選択してください                                                                                                    |                                                                        |
| 11/040                                                                  |                                                                                                    |                                                                                                    |                                                                                                    |                                                                        |
| an Launcher - Sim                                                       | adicity Studio **                                                                                                    |                                                                                                    |                                                                                                    |                                                                        |
| File Edit Navig                                                         | pate Search Project Run Window Help                                                                                                    | Search                                                                                                    |                                                                                                    | nt (Alamatar)                                                          |
| Device                                                                  | BCM121 Plus                                                                                                    | ataath Madula                                                                                               | Dadia Board (PDD4                                                                                                    | 2024)                                                                  |
| → ↓ J-Link Silic                                                        |                                                                                                    |                                                                                                    | Radio Board (BRD4.                                                                                                    | 302A)                                                                  |
|                                                                         | Preferred SDK: Gecko SDK Suite v                                                                                                    | v2.2.0 Bluetooth 2.8.0.0, EmberZNe                                                                          | et 6.2.0.0, MCU 5.4.0.0 Click <u>here</u> to change the prefe                                                                                                    | erred SDK.                                                             |
|                                                                         |                                                                                                    |                                                                                                    |                                                                                                    |                                                                        |
|                                                                         |                                                                                                    |                                                                                                    |                                                                                                    |                                                                        |
|                                                                         |                                                                                                    |                                                                                                    |                                                                                                    |                                                                        |
| また                                                                      | Solutions タブで何を過                                                                                                    | 躍ぶかで 表示さ                                                                                                    | れる情報も変わりますのう                                                                                                    | で その占も確認ください。                                                          |
| 0.7C                                                                    |                                                                                                    |                                                                                                    |                                                                                                    |                                                                        |
|                                                                         | Solutions                                                                                                    |                                                                                                    |                                                                                                    |                                                                        |
|                                                                         | New Solution                                                                                                    |                                                                                                    |                                                                                                    |                                                                        |
|                                                                         | Wew Solution                                                                                                    |                                                                                                    |                                                                                                    |                                                                        |
|                                                                         | Enter product name                                                                                                    |                                                                                                    |                                                                                                    |                                                                        |
|                                                                         | Enter product name                                                                                                    |                                                                                                    |                                                                                                    |                                                                        |
|                                                                         | Enter product name                                                                                                    |                                                                                                    |                                                                                                    |                                                                        |
|                                                                         | Enter product name                                                                                                    | M121 Wireless Sta                                                                                           | arter Kit (SLWSTK6102A)                                                                                                    |                                                                        |
|                                                                         | Enter product name                                                                                                    | M121 Wireless Sta<br>ietooth Module Rad                                                                     | nter Kit (SLWSTK6102A)<br>dio Board (BRD4302A)                                                                                                    |                                                                        |
|                                                                         | Enter product name                                                                                                    | M121 Wireless Sta<br>ietooth Module Rac<br>31B232F256GM56                                                   | arter Kit (SLWSTK6102A)<br>dio Board (BRD4302A)                                                                                                    |                                                                        |
|                                                                         | Enter product name                                                                                                    | M121 Wireless Sta<br>ietooth Module Ra<br>G1B232F256GM56                                                    | arter Kit (SLWSTK6102A)<br>dio Board (BRD4302A)                                                                                                    | E                                                                      |
|                                                                         | Enter product name                                                                                                    | M121 Wireless Sta<br>ietooth Module Rad<br>G1B232F256GM56                                                   | arter Kit (SLWSTK6102A)<br>dio Board (BRD4302A)                                                                                                    | II                                                                     |
| •                                                                       | Enter product name  Center product name  Center pr | M121 Wireless Sta<br>ietooth Module Rai<br>G1B232F256GM56<br>ブ                                              | arter Kit (SLWSTK6102A)<br>dio Board (BRD4302A)                                                                                                    | E                                                                      |
| ◆<br>Getting S                                                          | Enter product name                                                                                                    | M121 Wireless Sta<br>ietooth Module Rai<br>51B232F256GM56<br>ブ<br>ientation                                 | orter Kit (SLWSTK6102A)<br>dio Board (BRD4302A)<br>Compatible Tools                                                                                                    | Resources                                                              |
| ◆<br>Getting S                                                          | Enter product name  Center product name  Center pr | M121 Wireless Sta<br>ietooth Module Ra<br>G1B232F256GM56<br>ブ<br>ientation                                  | orter Kit (SLWSTK6102A)<br>dio Board (BRD4302A)<br>Compatible Tools                                                                                                    | Resources                                                              |
| ♦<br>Getting S<br>My Favorite                                           | Enter product name  Constant  Enter product name  Constant  Enter product name  Blue Gecko BGN  BGM121 Blu  EFR32BG  Documentation 夕  tarted  Documents                                                                                                    | M121 Wireless Sta<br>ietooth Module Rai<br>G1B232F256GM56<br>ブ<br>ientation                                 | orter Kit (SLWSTK6102A)<br>dio Board (BRD4302A)<br><b>Compatible Tools</b><br>All Documents                                                                                                    | Resources                                                              |
| ♦<br>Getting S<br>My Favorite<br>• Reference N                          | Enter product name                                                                                                    | M121 Wireless Sta<br>ietooth Module Rai<br>G1B232F256GM56<br>ブ<br>ientation<br>ー + ビ                        | orter Kit (SLWSTK6102A)<br>dio Board (BRD4302A)<br>Compatible Tools<br>All Documents                                                                                                    |                                                                        |
| ←<br>Getting S <sup>i</sup><br>My Favorite<br>• Reference N<br>BGM121/f | Enter product name    Enter product name    Enter product name    Blue Gecko BGN    BGM121 Blu  EFR32BG                                                                                                    | M121 Wireless Sta<br>ietooth Module Ra<br>S1B232F256GM56<br>ientation<br>- + 🗹                              | API References                                                                                                    | Resources<br>.0.0, EmberZNet 6.2.0.0, MCU 5.4.0.0<br>fit (SLWSTK6102A) |
| Setting S My Favorite Reference N BGM121/f Description                  | Enter product name                                                                                                    | M121 Wireless Sta<br>letooth Module Ra<br>31B232F256GM56<br>J<br>lentation<br>- + 12<br>lule Data Sheet     | arter Kit (SLWSTK6102A)<br>dio Board (BRD4302A)<br>Compatible Tools<br>All Documents<br>Gecko SDK Suite v2.2.0: Bluetooth 2.8<br>Blue Gecko BGM121 Wireless Starter K<br>• API References<br>• Application Notes<br>• Data Sheets                                                                                                    | Resources                                                              |
| Getting S My Favorite Reference N BGM121/F Description                  | Enter product name    Enter product name     Enter product name     Blue Gecko BGN    BGM121 Blu  EFR32BG    Documentation    Comparis                                                                                                    | M121 Wireless Sta<br>letooth Module Rai<br>G1B232F256GM56<br>ブ<br>nentation<br>ー + ビ<br>lule Data Sheet 音 ★ | Compatible Tools Compatible Tools Gecko SDK Suite v2.2.0: Blue Gocko BGM121 Wireless Starter K API References Application Notes Data Sheets Errata                                                                                                    | Resources                                                              |
| Getting S My Favorite  Reference N BGM121/F Description                 | Enter product name    Enter product name    Enter product name    Blue Gecko BGN   BGM121 Blu  EFR32BG   Documentation  Docum  Docum  BGM123 Blue Gecko Bluetooth SiP Mode  n is unavailable                                                                                                    | M121 Wireless Sta<br>letooth Module Rai<br>51B232F256GM56<br>ブ<br>lentation<br>ー + ビ                        | Compatible Tools Compatible Tools All Documents Gecko SDK Suite v2.2.0: Bluetooth 2.8 Blue Gecko BGM121 Wireless Starter K Application Notes Data Sheets Errata Fundamentals Ouick Start Guides                                                                                                    | Resources<br>.0.0, EmberZNet 6.2.0.0, MCU 5.4.0.0<br>Git (SLWSTK6102A) |
| Getting S My Favorite Reference N BGM121/t Description                  | Enter product name    Enter product name    Enter product name    Blue Gecko BGN    BGM121 Blu  EFR32BG                                                                                                    | M121 Wireless Sta<br>ietooth Module Rai<br>S1B232F256GM56<br>ブ<br>ientation<br>ー + ビ                        | Compatible Tools Compatible Tools All Documents Gecko SDK Suite v2.2.0: Bluetooth 2.8 Blue Gecko BGM121 Wireless Starter K API References Application Notes Data Sheets Errata Fundamentals Quick Start Guides Reference Manuals                                                                                                    | Resources<br>•••• •                                                    |
| Getting Si My Favorite Reference N BGM121/E Description                 | Enter product name                                                                                                    | M121 Wireless Sta<br>etooth Module Ra<br>G1B232F256GM56<br>ventation<br>-+ 12<br>hule Data Sheet            | Arter Kit (SLWSTK6102A)<br>dio Board (BRD4302A)<br>dio Board (BRD4302A)<br>Compatible Tools<br>All Documents<br>Gecko SDK Suite v2.2.0: Bluetooth 2.8<br>Blue Gecko BGM121 Wireless Starter K<br>API References<br>Application Notes<br>Data Sheets<br>Firata<br>Fundamentals<br>Quick Start Guides<br>Reference Manuals<br>Reference Manuals | Resources                                                              |

My Favorite Documents:

お気に入り登録したドキュメントがリストアップされます。

### All Documents:

各種ドキュメントがまとめてあります。前出の SDK Documentations と重複するものもあります。

- API References ... API の使用方法。
- Application Notes ... 特定の用例について記しています。

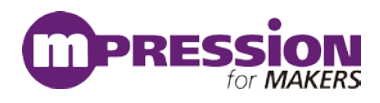

#### 各ペリフェラル(ADC やシリアルインタフェースなど)の使用方法に関する情報も用意されています。

- Data Sheets ... モジュール内で使用されている SoC(EFR32BGxx)のデータシート。
- Errata ... モジュール内で使用されている SoC(EFR32BGxx)のバグ情報。
- Fundamentals ... Bluetooth の基礎などについてまとめています。
- Quick Start Guides ... ボードやツールの簡易取説。
- Reference Manual ... BGM1xx のデータシート、モジュール内で使用されている

SoC(EFR32BGxx)の動作仕様書。

- Release Notes ... SDK リリース時に追加・修正した機能や既知のバグ情報。
- Schematic and Layout Files ... ラジオボードの回路図・部品表・レイアウト情報。
- User's Guide ... ラジオボードの取説、各種ツールや設計手法などについて記しています。

| ing of      | larted                                             | Documentation                                                                                                    | 1                                          | Compatible Tools                                               | Resour                          | ces                        |
|-------------|----------------------------------------------------|----------------------------------------------------------------------------------------------------|--------------------------------------------|----------------------------------------------------------------|---------------------------------|----------------------------|
| Favorite    | Documer                                            | nts                                                                                                    | -+ 🗹                                       | All Documents                                                  |                                 | -+                         |
| Reference N | lanuals                                            |                                                                                                    |                                            | Gecko SDK Suite v2.2.0: Bluetoo                                | oth 2.8.0.0, EmberZNet 6.       | 2.0.0, MCU 5.4.0.0         |
| BGM121/     |                                                    | t Categories Dialog                                                                                                    |                                            |                                                                |                                 | <b>—</b> ×                 |
|             | Use this d                                         | ialog to customize your documentation pref                                                                                                    | erences                                    |                                                                |                                 |                            |
|             | Check the c                                        | ategories you would like to display. Use 'Mo<br>referred SDK - Gecko SDK Suite v2.2.0: Blu                                                                                                    | ove Up' and 'Move D<br>etooth 2.8.0.0, Emb | own' to reorder the categories.<br>erZNet 6.2.0.0, MCU 5.4.0.0 |                                 |                            |
|             | Show                                               | Category                                                                                                    |                                            |                                                                | Documents                       | Move Up                    |
|             |                                                    | Anti References                                                                                                    |                                            |                                                                | 2 80                            | Move Down                  |
|             |                                                    | 0100070000100050                                                                                                    |                                            |                                                                | ~ ~                             |                            |
|             |                                                    | Data Sheets                                                                                                    |                                            |                                                                | 1                               |                            |
|             |                                                    | Data Sheets<br>Errata                                                                                                    |                                            |                                                                | 1                               |                            |
|             | <ul> <li></li> <li></li> <li></li> <li></li> </ul> | Data Sheets<br>Errata<br>Fundamentals                                                                                                    |                                            |                                                                | 1<br>1<br>3                     | Select All                 |
|             |                                                    | Data Shets<br>Errata<br>Fundamentals<br>Quick Start Guides                                                                                                    |                                            |                                                                | 1<br>1<br>3<br>4                | Select All                 |
|             | V<br>V<br>V<br>V                                   | Papinaduoi roots<br>Data Sheets<br>Errata<br>Fundamentals<br>Quick Start Guides<br>Reference Manuals                                                                                            |                                            |                                                                | 1<br>1<br>3<br>4<br>3           | Select All Unselect All    |
|             |                                                    | Application rootes<br>Data Sheets<br>Errata<br>Fundamentals<br>Quick Start Guides<br>Reference Manuals<br>Refease Notes<br>Schematic and Lavait Files                                           |                                            |                                                                | 1<br>1<br>3<br>4<br>3<br>1<br>4 | Select All Unselect All    |
|             | 5<br>5<br>5<br>5<br>5<br>5<br>5<br>5<br>5<br>5     | Application rootes<br>Data Sheets<br>Errata<br>Fundamentals<br>Quick Start Guides<br>Reference Manuals<br>Reference Manuals<br>Reference Manuals<br>Schematic and Layout Files<br>User's Guides |                                            |                                                                | 1<br>3<br>4<br>3<br>1<br>4<br>7 | Select All<br>Unselect All |

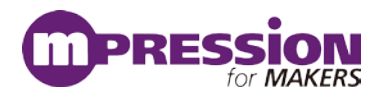

| Getting St                 | arted                           | Documentation                |      | Compatible Tools                                                                                    | Resources                                             |     |
|----------------------------|---------------------------------|------------------------------|------|----------------------------------------------------------------------------------------------------|-------------------------------------------------------|-----|
| My Favorite                | Documents                       |                              | -+ 🗹 | All Documents                                                                                       |                                                       | -+0 |
| Reference Ma     BGM121/BG | anuals<br>GM123 Blue Gecko Blue | etooth SiP Module Data Sheet | ₿ ★  | Gecko SDK Suite v2.2.0: Bluetooth 2.8<br>BGM121 Bluetooth Module Radio Board<br>• Reference Manuals | 8.0.0, EmberZNet 6.2.0.0, MCU 5.4.0.0<br>d (BRD4302A) |     |
| Description                | is unavailable                  |                              |      | BGM121/BGM123 Blue Gecko Bl                                                                         | luetooth SiP Module Data Sheet                        | 6   |

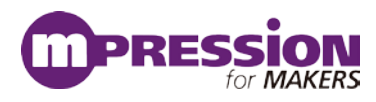

#### ドキュメントの入手方法(Web から) 6.2

BGM1xx のデータシート、リファレンス・マニュアル、エラッタ、アプリケーションノート および 評価基 板 (starter kit)の回路情報などは、Silicon Labs 社の Web Site からもご入手可能です。 http://www.silabs.com/support/pages/document-library.aspx

Products や Resource Type で、リストアップする対象を絞り込むこともできます。 BGM1xx ファミリーは、Products -> Wireless -> Bluetooth Low Energy -> Blue Gecko Bluetooth Low Energy Modules の下に分類されています。

Silicon Labs » Support » Technical Resource Search

### **Technical Resource Search**

Expand All / Collapse All

Narrow by: × Products: Blue Bluetooth Low Er

Clear All Products Analog Audio and Ra

> Voice Wireless Bluetoot Bluetoot Energy

#### Showing 50 of 65 Results

| row by:                                                                                                    | Apply text filter                                                   | Q                     |         |                               |
|----------------------------------------------------------------------------------------------------|---------------------------------------------------------------------|-----------------------|---------|-------------------------------|
| roducts: Blue Gecko<br>tooth Low Energy Modules                                                                                                    | Title 🔻                                                             |                       | Version | Resource Type                 |
| All                                                                                                    | AN1036: BLE113 to BGM113 M                                          | Migration Guide 🔒     | 1.1     | Application Notes             |
| lucts –                                                                                                    | AN1037: Apple® HomeKit Ov                                           | er Bluetooth® 🔒       | 0.2     | Application Notes             |
| nalog 🗸                                                                                                    | AN1042: Using the Silicon Lab                                       | os Bluetooth Stack in | 0.3     | Application Notes             |
| udio and Radio 🚽                                                                                                    | Network Co-Processor Mode                                           |                       |         |                               |
| Voice 👻                                                                                                    | BGM111 Canada Certificatio                                          | on 🗎                  |         | Miscellaneous                 |
| Wireless 🔺                                                                                                    | BGM111 CE and Safety Repo                                           | orts 🔒                |         | Miscellaneous                 |
| Bluetooth Classic •                                                                                                    | BGM111 Japan Certificate a                                          | nd Report 🔒           |         | Miscellaneous                 |
| Bluetooth Low<br>Energy                                                                                                    | BGM113 Blue Gecko Blueto                                            | oth Smart Module Data | 1.00    | Data Sheets                   |
| <ul> <li>Blue Gecko</li> <li>Bluetooth Low</li> <li>Energy</li> <li>Modules</li> </ul>                                                                                                    | Resource Type                                                       | P Module データシート       | 1.00    | Data Sheets                   |
| Blue Gecko                                                                                                    | <ul> <li>Application Notes</li> <li>Data Sheet Addendums</li> </ul> | り Module 数据表          | 1.00    | Data Sheets                   |
| Energy SoCs                                                                                                    | Data Sheets                                                         | 🗸   Report 🔒          |         | Miscellaneous                 |
| Bluegiga<br>Bluetooth Low                                                                                                    | 🔲 Errata                                                            | <b>a</b>              |         | Miscellaneous                 |
| Energy<br>Modules                                                                                                    | <ul> <li>Example Code</li> <li>Getting Started</li> </ul>           | port 🔒                |         | Miscellaneous                 |
| Proprietary •                                                                                                    | Manuals                                                             | 🗸 l Report 🔒          |         | Miscellaneous                 |
| WI-FI Viscellaneous Viscellaneous Viscellan |                                                                     | STK) Radio Board Bill | A00     | Schematic and Layout<br>Files |
|                                                                                                    | <ul> <li>Reference Designs</li> <li>Release Notes</li> </ul>        |                       |         |                               |

Schematic and Layout Files Software

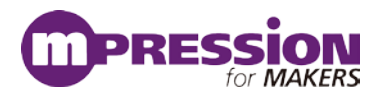

## 6.3 最初に読むべきドキュメント

QSG108「Getting Started with Silicon Labs Bluetooth® Software」を最初にご覧ください。提供さ れる Bluetooth SDK の構成、各種ツール、ドキュメント体系などをご紹介しています。 その上で、使用する設計手法に応じたドキュメントを読み進めて頂くのが効果的です。 <u>http://www.silabs.com/Support%20Documents/RegisteredDocs/qsg108-bluetooth-software-get</u> <u>ting-started.pdf</u>

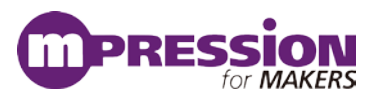

# 7.ソフトウェア・インストール

BGM1xx のスタックやサンプルコードは Bluetooth SDK に含まれています。その入手方法について、Windows 版の場合を例に、順を追って説明します。

### 7.1 Simplicity Studio<sup>™</sup>のインストール

Bluetooth の SDK は、Simplicity Studio<sup>™</sup>の一部としてインストールされます。ツール類(BGTool や Flash Programmer など)も Simplicity Studio<sup>™</sup>に搭載されています。

① 下記 URL より「Windows インストーラ」をダウンロードしてください。 http://jp.silabs.com/products/mcu/Pages/simplicity-studio.aspx

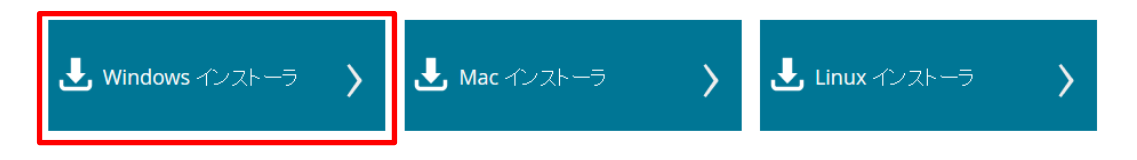

② ダウンロード完了後 "install-studio-v4\_xx.exe"を起動し、インストールを開始してください。 License Agreement → インストールフォルダの指定(Choose Destination Location) → インストー ル実行の手順で進んでいきます。インストールフォルダを指定する際には、全角文字(2 バイトコード)が 入らない path を指定してください。使用時にエラーが出る場合があります。

インストールが進むと、ログイン画面が表示されます。Silicon Labs 社のアカウント情報(Email とパス ワード)を入力し、Log In をクリックします。

アカウントを持っていない場合には、Skip log in for now から先に進むことはできますが、Bluetooth SDK をインストールすることができません。アカウントの取得は、7.2.1 項を参照してください。

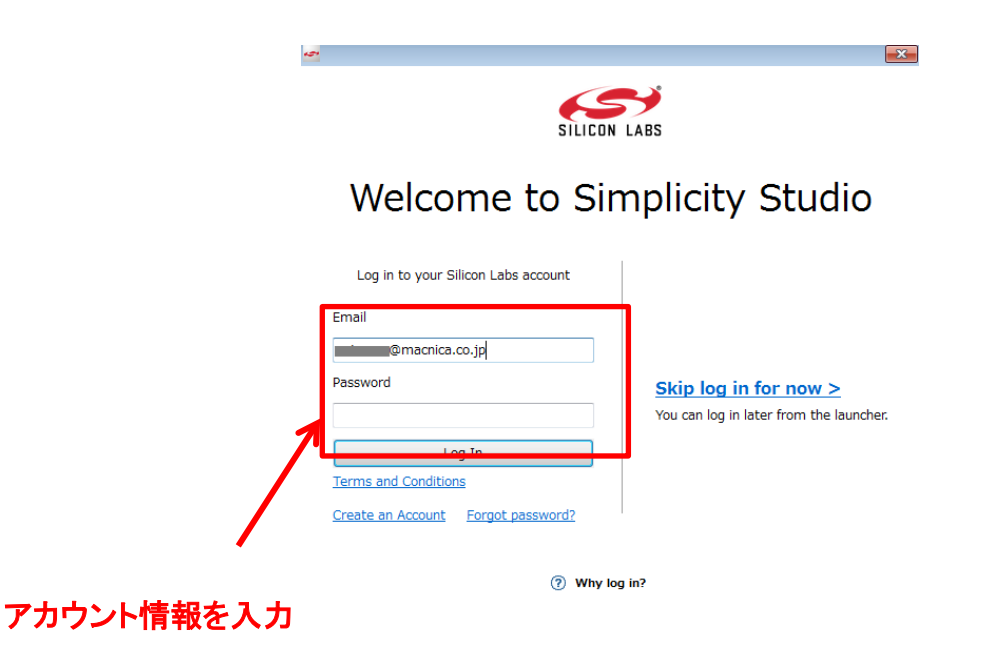

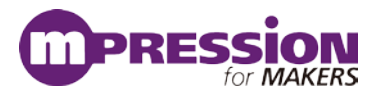

③ Install Wizard が起動しますので、Select by Product Group タブを選択します。"EFM32 32-bit MCU Products"と"Wireless Products"にチェックを付け、Next をクリックします。

| - Install Wizard<br>Install Device Support                                                                                                    |                           |                     |              |
|----------------------------------------------------------------------------------------------------|---------------------------|---------------------|--------------|
| Select the devices you would like to use within Simpli                                                                                                    | city Studio.              |                     |              |
| Select by Device Select by Product Group                                                                                                    |                           |                     |              |
| The second second secon | =                         | Ser                 | sor Products |
| EFM32 32-bit MCU Products                                                                                                    | Uireless Products         | Z                   |              |
| Selected Products: calculation [                                                                                                    | ownload Sizo: calculating | Required Dick Space | calculation  |
|                                                                                                    |                           | Кацинео Біяк Зрасе: | concordung   |
| < Bac                                                                                                    | k Next >                  | Finish              | Cancel       |

### なぜ EFM32 32-bit MCU Products もインストールするの?

BGM1xx は Bluetooth モジュールですが、無線機能の他にも ADC などのアナログペリフェラル、I2C や SPI などのシリアルインタフェース、タイマなどの各種ペリフェラルを搭載しています。

BGM1xx の動作確認用に用意されているサンプルコードは、Bluetooth を使用したアプリケーションの実装例となっており、例えば「I2Cの機能だけを確認する」といったシンプルなサンプルコードは用意されていません。

それに対して、EFM32 32-bit MCU ファミリーでは、各ペリフェラルだけにフォーカスしたサンプルコードも多く用意されています。BGM1xx 内部では無線マイコン EFR32BGxx ファミリーが使用されており、 また EFR32BGxx ファミリーは マイコン EFM32PGxx ファミリーと機能互換(無線部は除く)になっていますので、EFM32PGxx 向けのサンプルコードや情報を、BGM1xx でも活用頂けます。

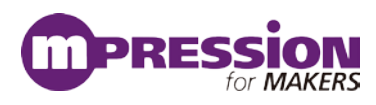

④ インストール可能なコンテンツが表示されます。Bluetooth が"Access Granted"と表示されていることを確認して、Next をクリックします。

| 😋 Install Wizard                                     |                                 |                |        |  |  |  |
|------------------------------------------------------|---------------------------------|----------------|--------|--|--|--|
| Installation Support Options                         |                                 |                |        |  |  |  |
| Content access.                                      |                                 |                |        |  |  |  |
|                                                      |                                 |                |        |  |  |  |
| Your access to content is shown t                    | below. Use the links to gain ac | coess.         |        |  |  |  |
| Sign In for So                                       | oftware Access                  |                |        |  |  |  |
| Signed in as                                         | @macnica.co.jp                  |                |        |  |  |  |
| <u>Clear Cr</u>                                      | edentials                       |                |        |  |  |  |
| You have successfully signed in.                     | Access to content is listed be  | low.           |        |  |  |  |
| Availabl                                             | e Content                       |                |        |  |  |  |
| <u>A</u>                                             | <u></u>                         |                |        |  |  |  |
| 8051 Access Granted                                  |                                 | Access Granted |        |  |  |  |
| Micrium OS Register Kit<br>Access: 1 of 5 components | Apple Homekit                   | Access Granted |        |  |  |  |
| Bluetooth Mesh SDK Access Granted                    | Bluetooth                       | Access Granted |        |  |  |  |
| EmberZNet (zigbee) Access Granted                    | Flex                            | Access Granted |        |  |  |  |
| Thread Access Granted                                |                                 |                |        |  |  |  |
|                                                      |                                 |                |        |  |  |  |
|                                                      |                                 |                |        |  |  |  |
|                                                      |                                 |                |        |  |  |  |
|                                                      |                                 |                |        |  |  |  |
|                                                      |                                 |                |        |  |  |  |
| < Back                                               | vext >                          | Finish         | Cancel |  |  |  |

なお、ログインを行っていないと、Bluetooth のコンテンツがインストール不可となっています。

| Available Content          |                           |  |  |  |  |
|----------------------------|---------------------------|--|--|--|--|
| 8051 Access Granted        | 32 bit MCU Access Granted |  |  |  |  |
| Micrium OS Sign In         | Apple Homekit Sign In     |  |  |  |  |
| Bluetooth Mesh SDK Sign In | Bluetooth Sign In         |  |  |  |  |
| EmberZNet (zigbee) Sign In | Flex Sign In              |  |  |  |  |
| Thread Sign In             |                           |  |  |  |  |

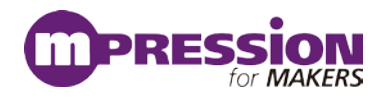

⑤ インストールを行うコンテンツがリストアップされます。Recommended でリストアップされているコ ンテンツは取捨ができますので、不要なものを外すことでインストールに必要な時間と容量を削減する ことができます。特定小電力無線(Flex SDK)、ZigBee(Ember ZNet SDK)、Thread(Thread SDK)、 リアルタイム OS(Micrium xx)関連はご評価内容によっては不要かもしれません。GNU ARM Toolchain は C 言語設計で必要になる GCC コンパイラです。

選択が終わったら、Finishをクリックします。

| 🖙 Install Wizard                                                                                 |                                                                                                    |  |
|--------------------------------------------------------------------------------------------------|----------------------------------------------------------------------------------------------------|--|
| Installation Options                                                                             |                                                                                                    |  |
| Select the options you would like to use within Simplicity Studio.                               |                                                                                                    |  |
| Recommended (based on selections in previous step)                                               | •                                                                                                    |  |
| Graphical Live Watch Tool - Allows you to<br>create a dashboard for your embedded<br>application | Segger SystemView Integration - 4.0.0<br>Segger SystemView for Simplicity IDE/Debugger                                     |  |
| Thunderboard Sense Zigbee Demo - 1.0.1.2<br>Thunderboard Sense Zigbee Demo Application           | GNU ARM Toolchain (v4.9.2015.q3) - 4.9.2015.q3<br>4.9.2015.q3 version 4.9.2015.q3                                          |  |
| Silicon Labs 32-bit MCU SDK - 5.4.0.0<br>Silicon Labs 32-bit MCU SDK for EFM32<br>and EZR32      | Bluetooth Mesh SDK + Platform - 1.1.0.0<br>Bluetooth Mesh Software Development Kit and Platform<br>Install Location Browse |  |
| Bluetooth SDK - 2.8.0.0  Bluetooth Software Development Kit                                      | Bluetooth SDK for Apple HomeKit - 1.5.0.0<br>Bluetooth Software Development Kit for Apple HomeKit                          |  |
| EmberZNet SDK - 6.2.0.0<br>Silicon Labs EmberZNet SDK                                            | Flex SDK - 2.2.0.0<br>Silicon Labs Flex SDK                                                                                |  |
| Silicon Labs Micrium OS Kernel - 5.3.0                                                           | Thread SDK - 2.6.0.0<br>Silicon Labs Thread SDK                                                                            |  |
|                                                                                                  | · · · · · · · · · · · · · · · · · · ·                                                                                      |  |
| < Back                                                                                           | Next > Finish Cancel                                                                                                    |  |

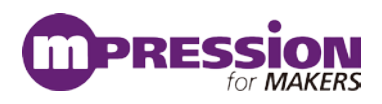

⑥ Review License でライセンス内容を確認し、Accept にチェックを付け、Finish をクリックします。

| 🕶 Install Wizard                                                                                                    |                                                                                                    |
|----------------------------------------------------------------------------------------------------|----------------------------------------------------------------------------------------------------|
| Review Licenses                                                                                                    |                                                                                                    |
| Licenses must be reviewed and accepted before the software can be installed                                                            | ed.                                                                                                    |
| Licenses:                                                                                                    | License text:                                                                                                    |
| Accept         Decline         License           >         Image: Software License Agreement         Image: Software License Agreement | SYSTEMVIEW END USER LICENSE                                                                                                    |
|                                                                                                    | Important - Read carefully:<br>Silicon Laboratories Inc. (Silicon Labs) has been licensed by<br>SEGGER Microcontroller GmbH & Co. KG (hereafter called<br>SEGGER) to redistribute SystemView. Silicon Labs is not the author<br>of SystemView and does not claim any interest in SystemView other<br>than a license to redistribute SystemView on an unmodified "as-is"<br>basis. Silicon Labs does not make any endorsement, representations<br>or warranties concerning SystemView. |
|                                                                                                    | This is a legal agreement between YOU as an individual and<br>SEGGER and does not involve Silicon Labs.<br>All IP rights, title and interest in SystemView Utility is and shall at<br>all times remain with SEGGER.<br>By downloading and/or using SystemView. YOU agree to be bound                                                                                                    |
| Accept All Decline All                                                                                                    | the the forms of this account Print                                                                                                    |
| < Back                                                                                                    | Next > Finish Cancel                                                                                                    |

コンテンツのインストールが始まります。インストール後に再起動したら、セットアップは完了です。

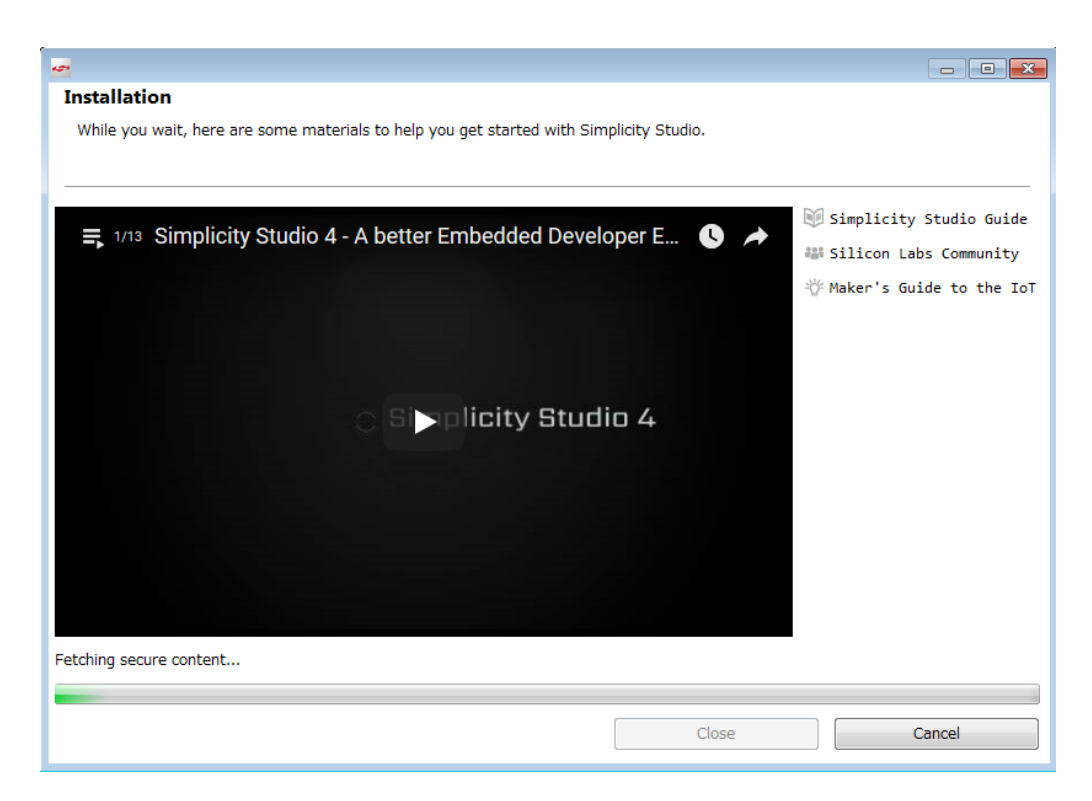

SILICO About 👻

2

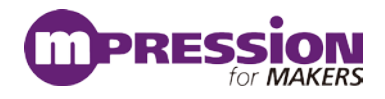

#### インストールがうまくいかない場合 7.2

#### 7.3 Silicon Labs 社アカウントの取得方法

Bluetooth SDK の入手には、Silicon Labs 社 WEB サイトのアカウントが必要になります。お持ちでな い場合には、下記の手順でご入手ください。アカウントの作成は無料です。

下記 URL にアクセスし、右上の Register からアカウント作成に進んでください。 1 https://www.silabs.com/

|    | Broducts - | Solutions - | Community & Support                                           | Search silabs.com | 0 |
|----|------------|-------------|---------------------------------------------------------------|-------------------|---|
|    |            | Solutions • | Community & Support +                                         |                   |   |
| 문事 | ■頃を人力し     | Create ar   | Account でアカワントを作                                              | F成してくたさい。         |   |
|    |            |             |                                                               |                   |   |
|    |            |             |                                                               |                   |   |
|    |            |             | Create An Account                                             |                   |   |
|    |            |             | All Tields required                                           |                   |   |
|    |            |             | Taro                                                          | 人前                |   |
|    |            |             | Last Name/Family Name                                         | 石則                |   |
|    |            |             | Yamada                                                        |                   |   |
|    |            |             | Company Name                                                  |                   |   |
|    |            |             | Macnica                                                       | 会社名               |   |
|    |            |             | Email                                                         |                   |   |
|    |            |             | xxxxxx@xxxxx.co.jp                                            | メールアドレス           |   |
|    |            |             | Password                                                      |                   | _ |
|    |            |             | ••••••                                                        | パスワード             |   |
|    |            |             | Confirm Password                                              |                   |   |
|    |            |             | ••••••                                                        | パスワード(再入力)        |   |
|    |            |             | Japan 🔍                                                       |                   |   |
|    |            |             | State                                                         | 国名                |   |
|    |            |             | Kanagawa 👻                                                    |                   |   |
|    |            |             | Zip Code                                                      | 県名                |   |
|    |            |             | 2228561                                                       |                   |   |
|    |            |             | I would like to receive email communication from Silicon Labs | ns                |   |
|    |            | ]           | Create an Account                                             |                   |   |
|    |            | L           | By creating an account you agree to Silicon E<br>Terms of Use |                   |   |
|    |            |             | Have a Silicon Labs account?                                  |                   |   |

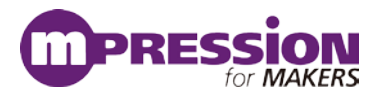

### ③ アカウントが生成できたら、念のため発行されたアカウントでログインできることを確認してください。下記 URL にアクセスし、右上の Log In からログインを行ってください。 https://www.silabs.com/

| S                          |       |                       |                    | 简体中文 繁體中文 日本      | 語 Log In   tegister    |
|----------------------------|-------|-----------------------|--------------------|-------------------|------------------------|
| SILICON LABS               |       |                       |                    | Parametric Search | Cross-Reference Search |
| About  Products  Solutions |       | Community & Support 🔻 | Search silabs.com  | GO                |                        |
| ④ ログインに                    | 成功すると | と、画面右上に               | ニ「Welcome, 名前」が表示。 | されます。             |                        |
| S                          |       |                       | 简体                 | 中文 繁體中文 日本語       | Welcome, 🗾 🔻           |
| SILICON LABS               |       |                       |                    | Parametric Search | Cross-Reference Search |

About 

Products

Solutions 👻 Community & Support 👻

## 7.4 企業プロキシサーバーを介して接続している場合

インストールにはインターネット接続が必要になりますが、プロキシサーバーを導入している企業ユー ザー様の場合にはプロキシ設定が必要になる場合があります。設定内容については、自社のネット ワーク管理者にご相談下さい。プロキシを介さずにインターネット回線に接続できる環境が構築できる 場合には、そちらをご利用頂くのが簡単です。(WiFi ルータや自宅など)

Simplicity Studio™がアクセスする先については、Silicon Labs 社のコミュニティフォーラムに関連情報があります。企業プロキシサーバーのセキュリティオプション(ホワイトリスト)で回避するような場合にご利用ください。

http://community.silabs.com/t5/Simplicity-Studio-and-Software/Simplicity-Studio-v4-installation-er ror-download-error/ta-p/181331

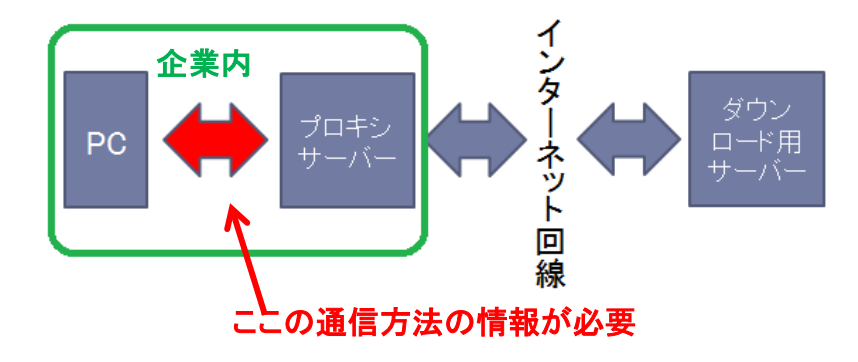

プロキシサーバーの設定は、以下の手順で行います。

Simplicity Studio™の Settings アイコンを選択し、Network Connections を選択します。プロキシ設定の画面が表示されますので、Active Provider を Manual に設定変更し、Proxy entries に必要な設定を入力してください。

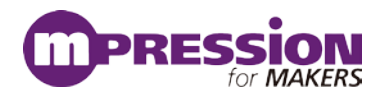

| Sign In 🔸 🌣 🛃                                                           |                                                            | Search                                                           | 🗲 Tools                    |
|-------------------------------------------------------------------------|------------------------------------------------------------|------------------------------------------------------------------|----------------------------|
| Devices     Solutions     New Solution     Add Dev     Preferer     ces | ices Weld                                                  | come to Simpli                                                   | city Studio                |
| type filter text Capabilities Help Install/Update Nature/Connections    | Network Connections Active Provider: Manual  Proxy entries | ]                                                                |                            |
| <ul> <li>▷ Security</li> <li>▷ Simplicity Studio</li> </ul>             | Sch Host<br>♥ HTTP<br>♥ HT<br>♥ SO<br>設定項目・該               | Port Prov Auth User<br>Man No<br>Man No<br>Man No<br>文定内容は、各企業様に | Passwor<br>Clear           |
|                                                                         | Host<br>V localhost<br>V 127.0.0.1                         | Provider<br>Manual<br>Manual<br>III                              | Add Host<br>Edit<br>Remove |
|                                                                         |                                                            | Restore Defaults                                                 | Apply                      |

設定が終わったらログイン(Sign In)を行います。画面左上の Sign In をクリックし、シリコンラボ社 WEB サイトのアカウントを入力します。ログインに成功すると、画面左上にメールアドレスが表示されま す。

| 🛥 Simplicity Studio ™  | Simplicity Studio ™          |  |  |
|------------------------|------------------------------|--|--|
| File Help              | File Help                    |  |  |
| Sign In 🗕 🔆 📩 🔶        | macnica.co.jp 👻 😓            |  |  |
| Devices      Solutions | Devices      Solutions     G |  |  |
| ↔ New Solution         | • New Solution • Add Devices |  |  |

ログインに成功したら、Update Software アイコンをクリックし、Package Manager の Install Wizard からインストールが継続できます。

| 🕶 Launcher - Simplicity Studio ™ |            |         |         |         |         |    |
|----------------------------------|------------|---------|---------|---------|---------|----|
| File Edit                        | Navigate   | Search  | Project | Run     | Window  | He |
|                                  | macnica.co | .jp 👻 🖁 | ۰ 🕑     | -       |         |    |
| Devices                          | 6g         | 🗳 🛛 🕯   | K & Upd | late So | oftware |    |
|                                  |            |         |         |         |         |    |

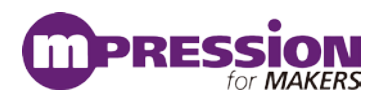

| 🛃 Package Manager  |                    |                   |                      |  |
|--------------------|--------------------|-------------------|----------------------|--|
| Draduct Lindatos C | Va Early Accord T  | aala Assata       |                      |  |
| Product Updates SI | IKs Early Access T | No Product Update | s packages available |  |
| Check for          | Updates            | Install Wizard    | Close                |  |

#### 設定例: PC とプロキシサーバー間の通信に HTTP のみを使用している場合

| Activ | ve Provider | : Manual 👻 |          |          |      |      |          |     |        |
|-------|-------------|------------|----------|----------|------|------|----------|-----|--------|
| Prox  | y entries   |            |          |          |      |      |          |     |        |
|       | Schema      | Host       | Port     | Provider | Auth | User | Password |     | Edit   |
|       | нттр        |            |          | Manual   | No   |      |          |     | Clear  |
| 1     | HTTPS       |            |          | Manual   | No   |      |          |     | Ciedi  |
| V     | SOCKS       |            |          | Manual   | No   |      |          |     |        |
|       | HTTP        | Dynamic    | Dynamic  | Native   | No   |      |          |     |        |
|       |             |            |          |          |      |      |          |     |        |
|       |             |            |          |          |      |      |          |     |        |
| Prox  | y bypass    |            |          |          |      |      |          |     |        |
|       | Host        |            | Provider |          |      |      |          | Add | d Host |
|       | localhost   |            | Manual   |          |      |      |          |     | =dit   |
|       | 127.0.0.1   |            | Manual   |          |      |      |          |     | un     |
|       |             |            |          |          |      |      |          | Re  | emove  |
|       |             |            |          |          |      |      |          |     |        |

### 7.5 オフライン・インストーラ

オンラインでインストールすることが望ましいですが、どうしてもプロキシの設定がうまくいかない場合 には、オフライン・インストーラも活用頂けます。

入手については、マクニカオンラインサービスの FAQ をご参照ください。 https://service.macnica.co.jp/support/faq/125501

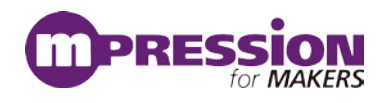

### 7.6 IAR コンパイラのインストール(オプション)

BGM1xxをC言語設計する場合には、Cコンパイラが必要になります。Bluetooth SDK 2.4.0 以降の SDK では、Simplicity Studio™に標準インストールされる GCC(無償コンパイラ)をご使用頂くことがで きます。有償になりますが、GCC に比べてコード効率の良い 3rd party 製コンパイラ(IAR システムズ 社)もご使用になれます。

IAR コンパイラのインストールが完了すると、Simplicity Studio<sup>™</sup>は Toolchain として自動認識しま す。念のため、歯車アイコン(Preference)→Simplicity Studio→Toolchains で IAR コンパイラが認識さ れていることを確認してください。もし自動認識されていないようであれば、Add ボタンから追加登録を 行うことができます。

| • 🔅 💁 🗡                                                                                                  |                                                                                | Search                                                         |                                            |                                    |
|----------------------------------------------------------------------------------------------------|--------------------------------------------------------------------------------|----------------------------------------------------------------|--------------------------------------------|------------------------------------|
| 🛥 Pleferences                                                                                            |                                                                                |                                                                |                                            |                                    |
| type filter text                                                                                         | Toolchains                                                                     |                                                                |                                            | ← - ⇒ -                            |
| ⊳ deneral<br>⊳ C(C++<br>⊳ Help<br>⊳ Install/Update                                                       | Manage the toolchains avai<br>Each checked entry in this l<br>in MCU projects. | lable for MCU project bu<br>list will be a candidate fo        | ild configurations.<br>or automatically ge | enerating the build configurations |
| <ul> <li>Network Analyzer</li> <li>Network Applications</li> </ul>                                       | Name                                                                           | Location                                                       | Version                                    | Select All                         |
| <ul> <li>Ru /Debug</li> <li>Sin plicity Studio</li> <li>kdapter Packs</li> <li>bevice Manager</li> </ul> | GNU ARM v4.9.3  JIAR ARM  Keil 8051 ynull                                      | C:¥SiliconLabs¥Sim<br>C:¥Program Files¥I<br>C:¥SiliconLabs¥Sim | 4.9.3.20150529<br>7.80.2.11947             | Select None                        |
| Energy Profiler<br>Launcher<br>Offline Content                                                           | Description                                                                    |                                                                |                                            | Remove                             |
| Stiks<br>Tagets<br>Toolchains<br>User Experience                                                         | Select an entry to see a desc                                                  | ription                                                        |                                            |                                    |
| ?                                                                                                    |                                                                                |                                                                | ОК                                         | Cancel                             |

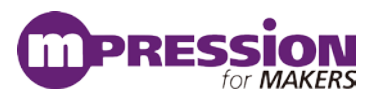

# 8.ハードウェアセットアップ

### 8.1 ラジオボード上の BGM1xx のファームウェアを開発する 場合

- 1. メインボードのラジオボードを装着します。ラジオボードの向きは下図を参照ください。
- 2. BAT, USB, AEM の中から、基板に給電する方法を選びます。スイッチを AEM に切り替えます。
- 3. 基板左の USB コネクタと PC を USB ケーブルで接続します。

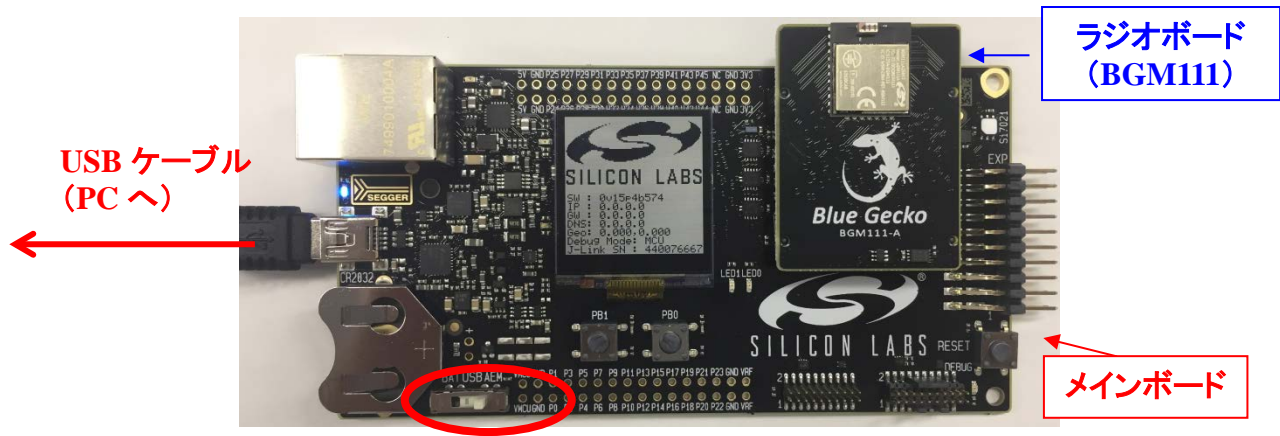

BAT / USB / AEM

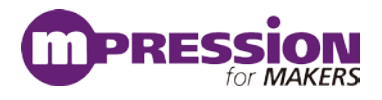

### 8.2 Koshian 3.0 のファームウェアを開発する場合

Wireless STK と Koshian 3.0 を後述の Tag Connect ケーブルを使用して接続することにより、 Koshian 3.0 のプログラミングやデバッグを行うことができます。

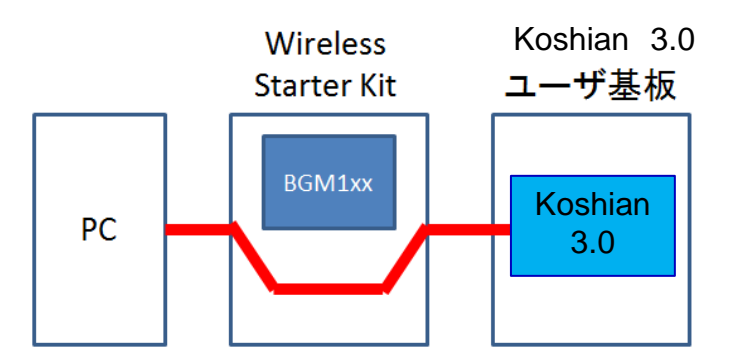

注)Koshian 3.0 のファームウェアを書き換えた場合、もともと書き込まれていた konashi 3.0 互換のファームウェアに戻すことはできないのでご注意ください。

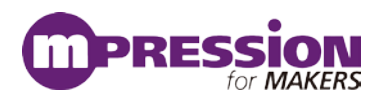

### 8.3 Wireless STK に Koshian 3.0 を接続する

### 8.3.1 Koshian 3.0 への電源供給のための改修

<u>注)Wireless STKと単体の Koshian 3.0を接続する場合、Koshian 3.0には外部から電源が供給されていないので、Koshian 3.0 への電源供給のため、Wireless STK にジャンパー線追加の改修が必要です。</u>

Koshian 3.0 に外部から電源が供給できる場合には、この改修は不要です。

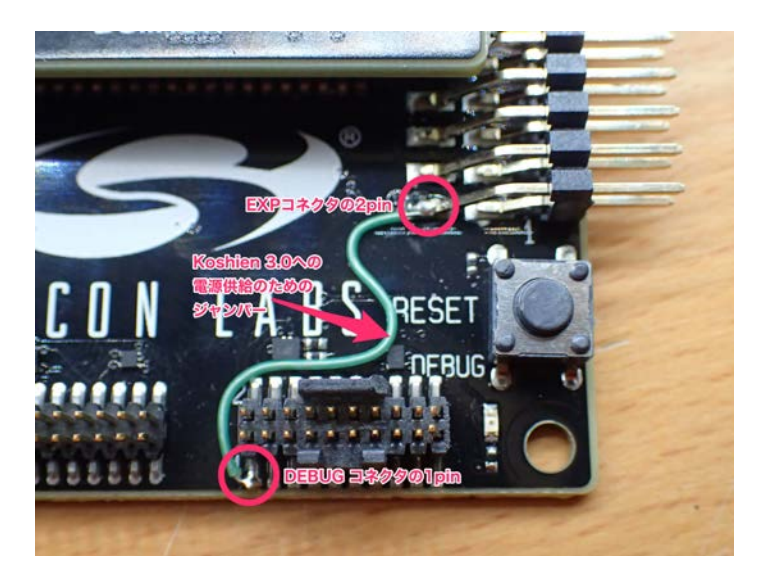

### 8.3.2 Wireless STKとKoshian 3.0の接続

Wireless Starter Kit の右下にある In/Out Debug Header から、Tag Connect ケーブルを介して Koshian 3.0 に接続します。

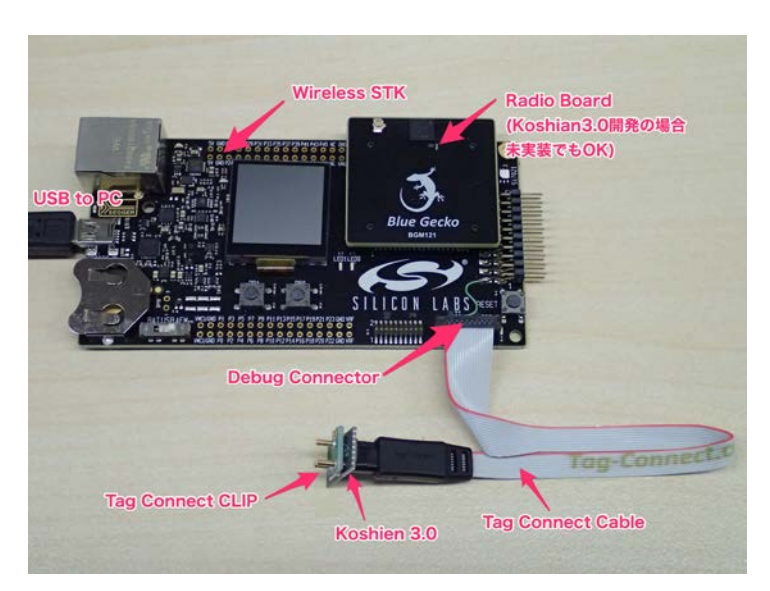

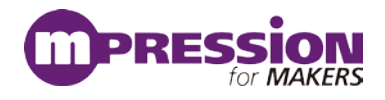

## 8.4 デバッグ対象を Koshian 3.0 に切り替える

デバッグ対象を、Wireless STK 上の BGM1xx から、Koshian 3.0 に切り替えます。 ツール(レンチマークのボタン)から Simplicity Commander を立ち上げます。

左上の Adapter の Connect ボタンを押します。これで Wireless Starter Kit との接続が確立します。

| 🖞 Simplicity Commander                 |                       |                     |                 |  |
|----------------------------------------|-----------------------|---------------------|-----------------|--|
| <u>F</u> ile <u>H</u> elp              |                       |                     |                 |  |
| Adapter Connect J-Link Device S/N 4400 | 57579 👻               |                     |                 |  |
| Target Connect Debug interface SWD     | Speed DeviceCortex-M4 |                     |                 |  |
| Update Kit<br>Installation package     |                       |                     |                 |  |
|                                        |                       |                     | Browse          |  |
|                                        |                       |                     | Install Package |  |
| Kit Kit Information                    |                       | Network Information |                 |  |
| Kit                                    | Not Connected         | IP Address:         | 0.0.0.0/0       |  |
|                                        | Not Connected         | Gateway:            | 0.0.0           |  |
| Firmware version:                      | Not Connected         | DNS Server:         | 0.0.0.0         |  |
| JLink serial number:                   | Not Connected         |                     |                 |  |
| Elash Debug Mode:                      | Off 👻                 |                     |                 |  |
| Address mode:                          | Serial Number 💌       |                     | Edit            |  |
| Board Information                      |                       | MCU Information     |                 |  |
|                                        |                       | Chip Type:          | Not Connected   |  |
|                                        |                       | Die Revision:       | Not Connected   |  |
| SWO Terminal                           |                       | Production Id:      | Not Connected   |  |
| Swollerminal                           |                       | Flash Size:         | Not Connected   |  |
|                                        |                       | SRAM Size:          | Not Connected   |  |
|                                        |                       | Unique ID:          | Not Connected   |  |
|                                        |                       |                     |                 |  |

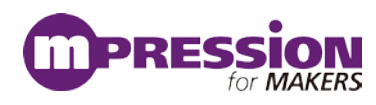

Simplicity Commander の Flash ボタンを押して画面を切り替えます。 Debug lock tools の項の Unlock Debug Access ボタンを押し、ロックを解除します。

| 🖆 Simplicity Commander                                                                                                    |                                                          |
|----------------------------------------------------------------------------------------------------|----------------------------------------------------------|
| <u>Eile H</u> elp                                                                                                    |                                                          |
| Adapter Disconnect J-Link Device S/N 440057579                                                                                                    |                                                          |
| Target Reconnect Debug interface SWD - 8000 kHz - Device EFR32BG1B232F256GM56                                                                                                    |                                                          |
| Flash NCU         Flash MCU         Binary File         Flash start address: 00000000 @ Reset MCU after flashing V verify upload         Flash Erase/Write Protection         Write protect flash range       00000000 @ -> 00000000         Else Erase/Write Protection         Binary File         Flash       Else Erase/Write Protection         Write protect flash range       00000000 @ -> 00000000         Debug Lock Tools       The unlock function only works using Silicon Labs kits.         Unlocking the chip will erase all data on flash and SRAM.       Unlock debug access Lock | Browse<br>Flash<br>Protect<br>Erase chip<br>debug access |
|                                                                                                    |                                                          |

Debug Mode を Out にし、左上の Target の Connect ボタンを押します。 これでターゲットデバイスとして EFR32BG1B232F256GM56 が認識されます。

| Simplicity Comman  | der                                             |                     |                 |
|--------------------|-------------------------------------------------|---------------------|-----------------|
| Adapter Disconnect | I-Link Device S/N 440057579                     |                     |                 |
|                    |                                                 |                     |                 |
| Target Connect     | bug interface SWD V 8000 KHz V Device Cortex-Ma | •                   |                 |
|                    | Update Kit                                      |                     |                 |
|                    | Installation package                            |                     |                 |
|                    |                                                 |                     | Browse          |
|                    |                                                 |                     | Install Paskage |
| Kit                |                                                 |                     | Install Package |
| Kit                | Kit Information                                 | Network Information |                 |
|                    | Kit: Wireless Starter Kit                       | IP Address:         | 0.0.0/0         |
|                    |                                                 | Gateway:            | 0.0.0.0         |
|                    | Firmware version: 1v3p3b928                     | DNS Server:         | 0.0.0.0         |
|                    | JLink serial number: 440057579                  |                     |                 |
| Flash              | Debug Mode: Out 🔹                               |                     |                 |
|                    | Address mode: Serial Number 💌                   |                     | Edit            |
|                    | Board Information                               | MCU Information     |                 |
| >_                 |                                                 | Chip Type:          | Not Connected   |
|                    | Wireless Starter Kit Mainboard                  | Die Revision:       | Not Connected   |
| SINO Terretinal    | BRD4001A Rev. A01 - 5/N: 155110489              | Production Id:      | Not Connected   |
| SWO Ierminal       | BGM121 Blue Gecko Module Radio Board            | Flash Size:         | Not Connected   |
|                    | BRD4302A Rev. A03 - S/N: 170401762              | SRAM Size:          | Not Connected   |
|                    |                                                 | Unique ID:          | Not Connected   |
|                    |                                                 |                     |                 |
|                    |                                                 |                     |                 |
|                    |                                                 |                     |                 |

注) 繋いだだけでは自動認識しませんので、ご注意ください。

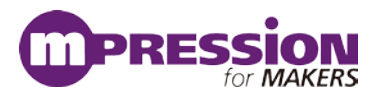

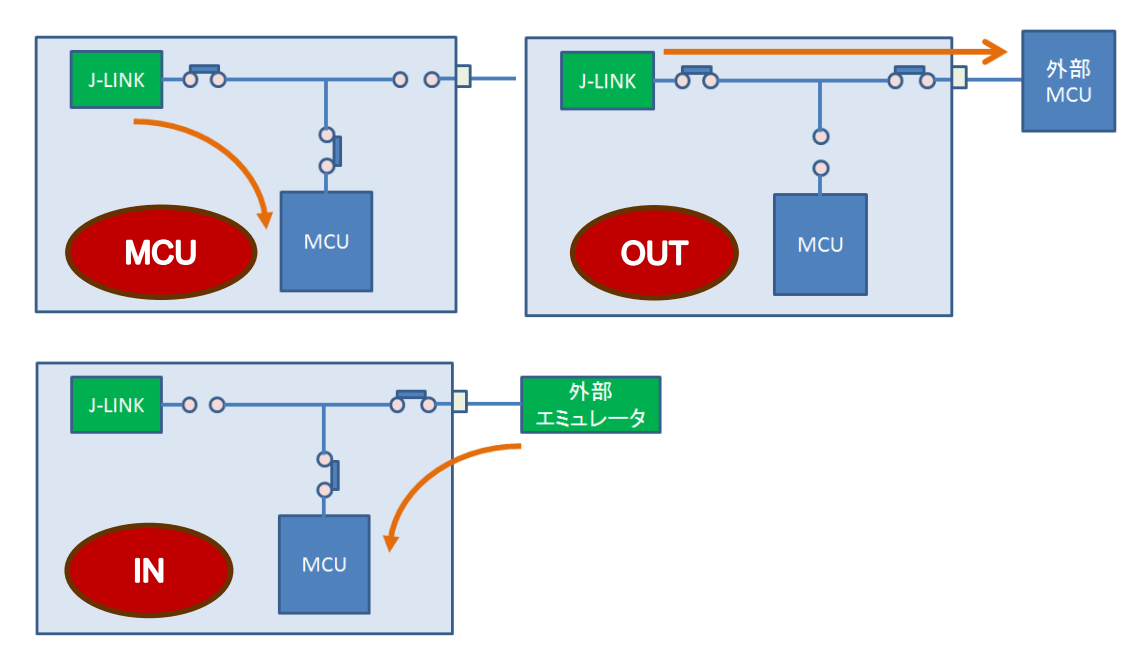

なお、Debug Mode の MCU、IN、OUT の違いは以下の通りです。

### 8.5 参考資料

AN958: Debugging and Programming Interfaces for Custom Designs
 <a href="http://www.silabs.com/documents/public/application-notes/an958-mcu-stk-wstk-guide.pdf">http://www.silabs.com/documents/public/application-notes/an958-mcu-stk-wstk-guide.pdf</a>

・Wireless Starter Kit ユーザガイド

BGM111: http://www.silabs.com/documents/login/user-guides/ug122-brd4300a-user-guide.pdf BGM113: http://www.silabs.com/documents/login/user-guides/ug187-brd4301a-user-guide.pdf BGM12x: http://www.silabs.com/documents/login/user-guides/ug234-brd4302a-user-guide.pdf

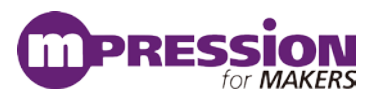

# 9.デフォルトの FW を消去する

## 9.1 Koshian3.0 のデフォルト FW を消去する

<u>注)Koshian 3.0 のデフォルト FW はプロテクト(複製防止)されているため、ユーザーがオリジナルの</u> FW を書き込む場合、先にデフォルトの FW を消去する必要があります。

8.4 にてデバッグ対象を Koshian3.0 に切り替えたあと、Simplicity Commander の Flash ボタンを押し て画面を切り替えます。

Flash Erase/Write Protection の項の Erase Chip ボタンを押しデフォルトの FW を消去します。

| 💅 Simplicity Commander                                                                                         |                                                |  |  |  |  |  |
|----------------------------------------------------------------------------------------------------|------------------------------------------------|--|--|--|--|--|
| <u>F</u> ile <u>H</u> elp                                                                                      |                                                |  |  |  |  |  |
| Adapter Disconnect J-Link Device S/N 440057579                                                                 | Adapter Disconnect J-Link Device S/N 440057579 |  |  |  |  |  |
| Target Reconnect Debug interface SWD V8000 kHz V Device EFR32BG1B232F256GM56                                   |                                                |  |  |  |  |  |
| Flash MCU                                                                                                    |                                                |  |  |  |  |  |
| Binary File                                                                                                    |                                                |  |  |  |  |  |
|                                                                                                    | Browse                                         |  |  |  |  |  |
| Flash start address: 00000000 🚔 🖉 Reset MCU after flashing 🖉 Verify upload                                     | Flash                                          |  |  |  |  |  |
| Flash Erase/Write Protection                                                                                   |                                                |  |  |  |  |  |
| Write protect flash range         00000000         > 00000000           Lock Main Flash         Lock User Page | Protect                                        |  |  |  |  |  |
| Remove Protection                                                                                              | Erase chip                                     |  |  |  |  |  |
| Flash Debug Lock Tools                                                                                         |                                                |  |  |  |  |  |
| The unlock function only works using Silicon Labs kits.                                                        |                                                |  |  |  |  |  |
| Unlock debug access                                                                                            | k debug access                                 |  |  |  |  |  |
|                                                                                                    |                                                |  |  |  |  |  |
| Swo lerminal                                                                                                   |                                                |  |  |  |  |  |
|                                                                                                    |                                                |  |  |  |  |  |
|                                                                                                    |                                                |  |  |  |  |  |
|                                                                                                    |                                                |  |  |  |  |  |
|                                                                                                    |                                                |  |  |  |  |  |

これでオリジナルの FW を書き込む準備が整いました。 なおユーザーにて作成したオリジナルの FW の書き込みにも Simplicity Commander を使用します。

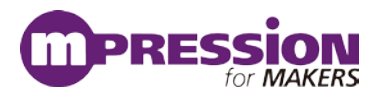

# 10.ファームウェア開発手順

サンプルコードを評価キットと Simplicity Studio を使用した評価手順をご紹介します。ここでは BGM121 を使用しておりますが、他のモジュールや Koshia3.0 でも手順は同じです。なお、各ツールから Simplicity Studio のトップ画面に戻るには、画面右上の Launcher アイコンを使用します。

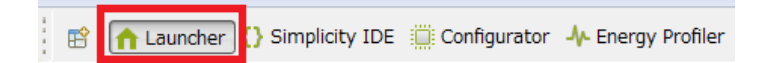

## 10.1 サンプルコードを動かしてみる前に

Bluetooth SDK 2.7.0 以降のサンプルコードは、Gecko Bootloader(新しいブートローダー)上での動作 を前提としています。しかし購入したてのラジオボードや、Bluetooth SDK 2.6.2 以前の SDK で使用してい たラジオボードには Legacy Bootloader(古いブートローダー)が書き込まれています。そのため、初めて Bluetooth SDK 2.7.0 以降のサンプルコードを使用する場合には、ブートローダーの更新を行う必要があり ます。詳しくは、マクニカオンラインサービスの <u>FAQ</u>を参照ください。 更新手順は以下の通りです。

Wireless Starter Kit を PC に接続すると、Simplicity Studio が Wireless Starter Kit とラジオボードを自 動認識します。Device タブに表示されたラジオボードを選択してください。うまく認識してくれない場合に は、Refresh アイコンを押してみてください。

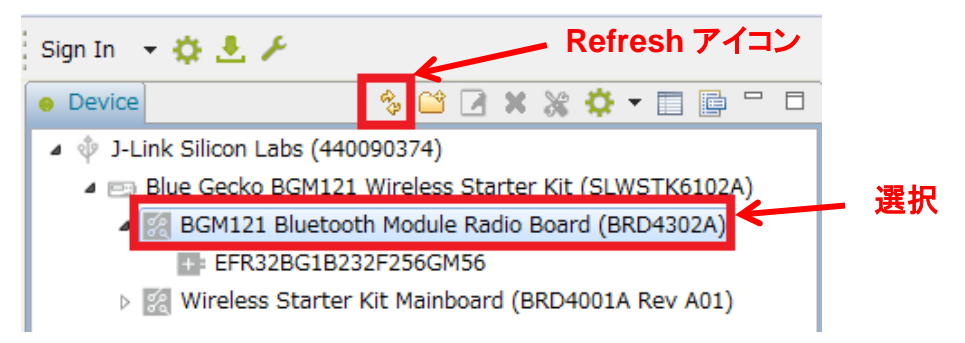

次に、Demos の"SOC -Smart Phone App" (SOC -xxx であればどれでも良いです)の 右横の () をクリックします。

| Getting Started                            | Doc                                                                               | umenta  |
|--------------------------------------------|-----------------------------------------------------------------------------------|---------|
| Demos                                      |                                                                                   | + ⊠ ≡   |
| Bluetooth SDK 2.8.0.0     Bluetooth        |                                                                                   |         |
| NCP target - Empt                          | У                                                                                 | ⊘       |
| Bluetooth: NCP (Ne<br>with no GATT service | twork co-processor) target application<br>ces included.                           |         |
| SOC - Empty                                |                                                                                   | ⊘       |
| Bluetooth: A minim<br>point for custom ap  | al project structure, used as a starting<br>plications. The project has the basic |         |
| SOC - Smart Phon                           | е Арр                                                                             | $\odot$ |
| Bluetooth: For use<br>Demonstrates the P   | with the Silicon Labs Smart Phone App.<br>Health Thermometer Profile, Proximity   |         |

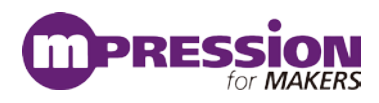

## 10.2 ブートローダーの更新

Demos というウィンドウが開きますので、そのまま Start ボタンをクリックすると、 ラジオボードへダウンロードされます。

| Demos                                            |                                           |
|--------------------------------------------------|-------------------------------------------|
| Select Demo                                      |                                           |
| Select a demo and the mode with which to run it. |                                           |
| Name                                             | Description                               |
| NCP target - Empty                               | Bluetooth: NCP (Network co-processor) t   |
| SOC - Empty                                      | Bluetooth: A minimal project structure, u |
| SOC - Smart Phone App                            | Bluetooth: For use with the Silicon Labs  |
|                                                  |                                           |
| ■ Filter by selected product line                |                                           |
|                                                  |                                           |

この作業は一度行えば良いですが、Bluetooth SDK 2.6.2 以前を使用した場合には、古いブートローダーに書き戻されてしまう場合がありますので、その際には再度ブートローダーの更新を行ってください。

### 10.3 サンプルコードを動かしてみる(C 言語編)

BGM1xx にサンプルコードをダウンロードして、スマホアプリと接続するところまで行ってみましょう。

PC に Wireless Starter Kit を接続し、Device タブでラジオボードを選択します。

Getting Started タブ ⇒ Software Examples 横の View All Software Examples を選択します。

| Getting Started Docume                                       |                  | ntation                                                                   | Compatible Tools | Reso                                                             |
|--------------------------------------------------------------|------------------|---------------------------------------------------------------------------|------------------|------------------------------------------------------------------|
| Demos - + 🗹 🚍                                                |                  | Software Examples                                                         | - +2             | SDK Documentat                                                   |
| <ul> <li>Bluetooth SDK 2.8.0.0</li> <li>Bluetooth</li> </ul> |                  | <ul> <li>Bluetooth SDK 2.8.0.0</li> <li>Bluetooth</li> </ul>              | Vie              | ew All Software Examples<br>Bluetooth SDK 2.8.<br>API References |
| NCP target - Empty<br>Bluetooth: NCP (Netwo                  | rk co-processor) | <ul> <li>Dynamic Multiprotocol</li> <li>Switched Multiprotocol</li> </ul> |                  | <ul><li>Application Not</li><li>Fundamentals</li></ul>           |

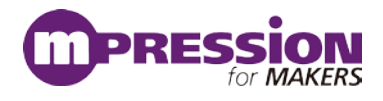

Example Project で SOC – Smart Phone App を選択し、Next をクリックします。

| 🚰 New Silicon Labs Project                                                                                                    | - • ×          |
|----------------------------------------------------------------------------------------------------|----------------|
| Example Project<br>Select the project template to open in Simplicity IDE.                                                                                                    |                |
| type filter text                                                                                                    | <b></b>        |
| Bluetooth     NCP target - Empty     SOC - DTM     SOC - DTM     SOC - Empty     SOC - Ibeacon     SOC - Smart Phone App     SOC - Thermometer     Opnamic Multiprotocol     SOC - Empty - RAIL - DMP     SOC - Empty - RAIL - DMP     SOC - Empty | and implements |
| ?     < Back                                                                                                    | ancel          |

プロジェクト名を入力し、作業フォルダを指定します。With project files では、サンプルコードをローカル にコピーして使うかどうかを指定します。指定が終わったら、Next をクリックします。

| <ul> <li>New Silicon Labs Project</li> <li>Project Configuration</li> <li>Select the project name and location</li> </ul>                                                                                                    |               |
|----------------------------------------------------------------------------------------------------|---------------|
| Project name:       soc-smartPhone         Image: Soc-smartPhone       Image: Soc-smartPhone         Image: Soc-smartPhone       Image: Soc-smartPhone         Location:       C:¥Users¥         Image: Soc-smartPhone       Image: Soc-smartPhone | 作業フォルタ Browse |
| With project files:                                                                                                    |               |
| ? < Back Next > Finish                                                                                                    | Cancel        |

#### 使用するコンパイラを選択し、Finish をクリックします。

| New Silicon Labs Project                                                                                                    | - • ×       |
|----------------------------------------------------------------------------------------------------|-------------|
| Build Configurations<br>Select the initial build configurations. You can edit these later through the "Manage Configurations" con- | mmand.      |
| Check the configurations to include in the project                                                                                 |             |
| 4 🔲 GNU ARM v4.9.3                                                                                                    | Select All  |
| Default                                                                                                    | Calact Nana |
| ▲ ♥ IAR ARM (v7.80.2.11947)                                                                                                    | Select None |
|                                                                                                    | Set Active  |
|                                                                                                    |             |
| Manage toolchains                                                                                                    |             |
| Manage build targets                                                                                                    |             |
| <br><br><br><br>                                                                                                    | Cancel      |

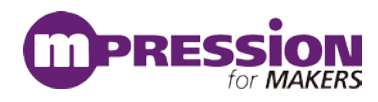

サンプルコードの準備が整うと、Simplicity IDE が起動します。画面右に表示されているのが GATT エ ディタで、Profiles/Services/Characteristics/Descriptors を設定することができます。

| Simplicity IDE - Bluetooth SDKC: Wisersk WSimplic                          | tyStudio¥v4_workspace¥soc-smartPhone¥soc-smartPhone.isc - Simplicity Studio * |                                                                                                    |                              |                      | 00                |
|----------------------------------------------------------------------------|-------------------------------------------------------------------------------|----------------------------------------------------------------------------------------------------|------------------------------|----------------------|-------------------|
| File Edit Navigate Search Project Run Window                               | Help                                                                          |                                                                                                    |                              |                      |                   |
| ◆・Q・□・回回 ◎・4・回・○・                                                          | \$\$\$\$\$\$\$\$\$\$\$\$\$\$\$\$\$\$\$\$\$\$\$\$\$\$\$\$\$\$\$\$\$\$\$\$      |                                                                                                    |                              | 🖹 💼 Launcher         | () Simplicity IDE |
| C Project Explorer 11 E 😫 🤫                                                | C Soc-smartPhone.isc [2]                                                      |                                                                                                    |                              |                      |                   |
| Ø soc-smart/thone (GNU ARM y4.9.3 - Default) (EFR3:<br>Ø Includes<br>Ø app | Bluetoth SDK, version:2.8.0.0                                                 |                                                                                                    |                              | ₿ Gener              | ate 44 Preview    |
| > 😅 hardware                                                               | 1 Diff CITT Conferences                                                       |                                                                                                    |                              |                      |                   |
| ) 🔐 platform                                                               | BLE OKT COMPLETENT                                                            |                                                                                                    |                              |                      | _                 |
| protocol                                                                   | Source Alters                                                                 | Custom BUE GATT                                                                                                    |                              |                      | T3 *              |
| Advertisement h                                                            | (V) STG (V) Silicon Laos                                                      | Generic Access                                                                                                    |                              |                      | Di                |
| > (c) app_hw.c                                                             | Profiles Services Characteristica Descriptora                                 |                                                                                                    |                              |                      | ×                 |
| ) is app.hw.h                                                              | type filter text                                                              | Device Informat                                                                                                    | tion                         |                      | 9                 |
|                                                                            |                                                                               | Mandschue     Mandschue     Mandschue     Mandschue     Mandschue     Mandschue     Mandschue     Mandschue     Mandschue     Mandschue     Mandschue     Mandschue     Statematik      Maassamme     Mandschue     Statematik      Maassamme     Statematik      Maassamme     Statematik      Maassamme     Statematik      Maassamme     Statematik      Mandschue     Statematik      Mandschue     Mandschue | Sect a GAT? Ren to configure |                      | ۵<br>ک            |
|                                                                            | Problems 11 Search Call Herarchy Console                                      |                                                                                                    |                              |                      | ~ = c             |
|                                                                            | Description                                                                   | Resource                                                                                                    | Durh                         | Location             | Tune              |
|                                                                            | i 💩 Womings (5 items)                                                         | inclusion of                                                                                                    |                              | to the second second | 1994              |
|                                                                            |                                                                               |                                                                                                    |                              |                      |                   |
|                                                                            | 1 × G                                                                         |                                                                                                    |                              |                      |                   |
| Je Not Logged In                                                           |                                                                               |                                                                                                    |                              |                      | © 2018 Silicon La |

GATT の設定をソースコードに反映するために、Generate をクリックします。

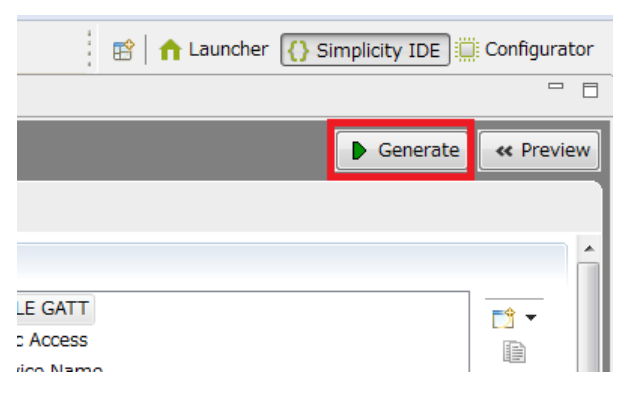

ファイルの上書きが生じる場合には確認が行われます。 上書きしたくないものがあればチェックを外してください。 ここではそのまま OK をクリックします。

| <pre>#SimplicityStudio¥v4_workspace¥soc-smartPhone¥.¥efr32.ewp</pre> | Overwrite? | File     |                                                                      |  |
|----------------------------------------------------------------------|------------|----------|----------------------------------------------------------------------|--|
|                                                                      | <b>V</b>   | C:¥Users | <pre>#SimplicityStudio¥v4_workspace¥soc-smartPhone¥.¥efr32.ewp</pre> |  |
|                                                                      |            | 0.403013 |                                                                      |  |

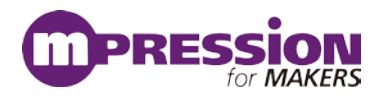

ファイルが生成されます。

| Generation suc  | cessful!                                                                    | ĥ |
|-----------------|-----------------------------------------------------------------------------|---|
| Files backed up | 10                                                                          |   |
| efr32.ewp ba    | cked up to efr32.ewp.bak                                                    |   |
| Files generated |                                                                             |   |
| C:#Users#       | #SimplicityStudio#v4_workspace#soc-smartPhone#.¥efr32.ewp                   |   |
| Files always up | dated:                                                                      |   |
| C:WUsersk       | #SimplicityStudio#v4_workspace#soc-smartPhone                               | ľ |
| Unmodified file | 82                                                                          |   |
| C:VUsers¥       | ¥SimplicityStudio¥v4_workspace¥soc-smartPhone¥.¥gatt.xml                    |   |
| C:WUsers¥       | VSimplicityStudioVv4_workspaceVsoc-smartPhoneV.Vgatt_db.c                   |   |
| C:WUsers¥       | VSImplicityStudioVv4_workspaceVsoc-smartPhoneV.Vgatt_db.h                   |   |
| C:WUsers¥       | #SimplicityStudio#v4_workspace#soc-smartPhone#.#BgBuild_Log.txt             |   |
| C:WUsers¥       | #SimplicityStudio#v4_workspace#soc-smartPhone#.¥mpsi-configuration.h        |   |
| C:¥Users¥       | VSImplicityStudioVv4_workspaceVsoc-smartPhoneV.Vefr32bg1b232f256gm48.hwconf |   |
| C:VUsers¥       | VSimplicityStudio¥v4_workspace¥soc-smartPhone¥.Vble-callbacks.h             |   |
| C:VUsers¥       | VSimplicityStudioVv4_workspaceVsoc-smartPhoneV.Vble-callback-stubs.c        |   |
| C:¥Users¥       | #SimplicityStudio#v4_workspace#soc-smartPhone#.#ble-callbacks.c             |   |
| C-Williamski    | KEimplicity-ChylioXyd, workersanaXeon-smartDhonaX Xhle-configuration h      |   |

生成されたプロジェクトツリーは以下のようになっています。main.c がプログラム本体です。また、isc ファイルは GATT エディタのプロジェクトファイルです。

なお、Bluetooth SDK 2.6.2 以前で生成されていた Hardware Configurator 用のプロジェクトファイル は生成されなくなっています。

各ファイルの役割などについては、「UG136: Silicon Labs Bluetooth C Application Developer's Guide」に記載がありますのでご参照ください。UG136 には日本語版もありますが、古い SDK を前提に 書かれていますので、英語版を参照するようにしてください。

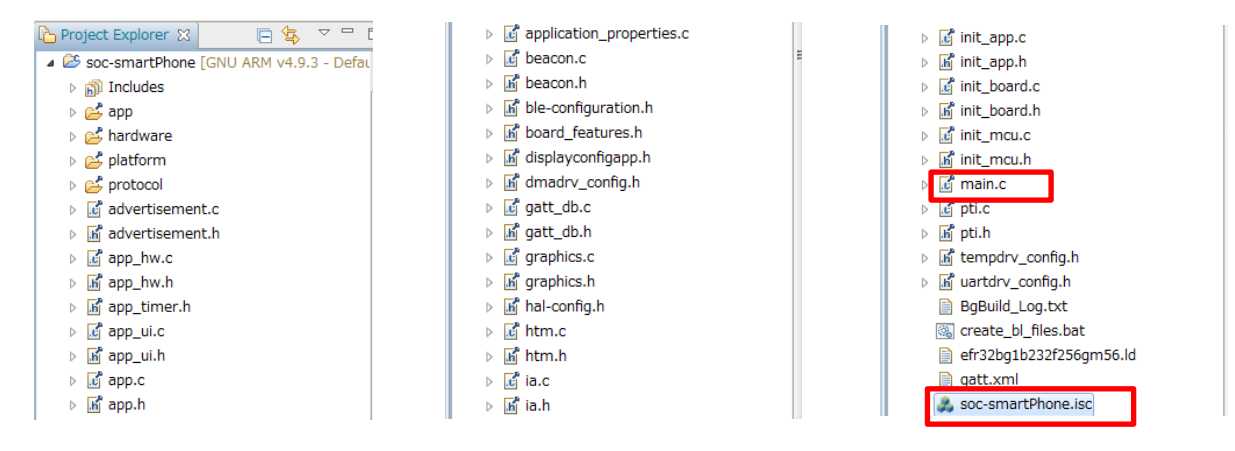

サンプルコードをビルドし、Starter Kit にダウンロードします。まずはトンカチのアイコン(Build)をク リックします。コンパイラが走り、サンプルコードがビルドされます

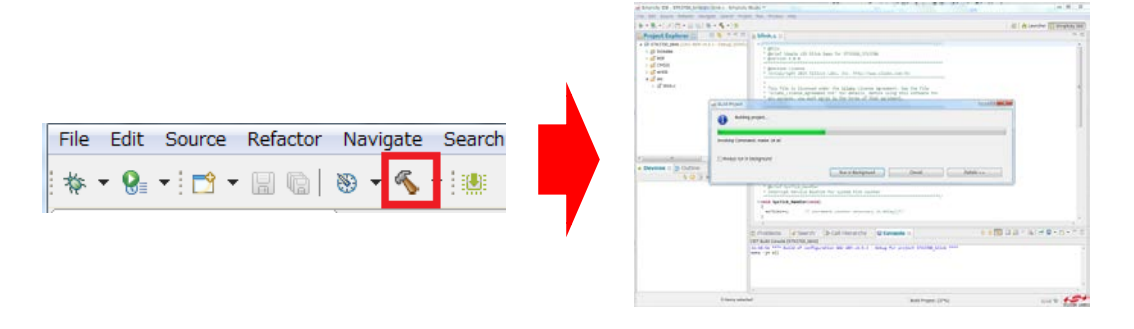

ビルドが完了したら、次に虫のアイコン(Debug)をクリックし、Starter Kit にダウンロードします。

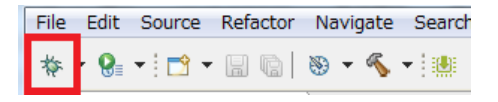

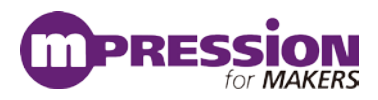

#### ダウンロードが完了すると、デバッグ用の画面に切り替わります。

| to Debug 12                                         | W Variables 11 9-1   | Breakpoints    | W Registers                                                                  | (r Evorpssions                                                                                                    |       |
|-----------------------------------------------------|----------------------|----------------|------------------------------------------------------------------------------|----------------------------------------------------------------------------------------------------|-------|
| A B Silcon Labs ARM MCU: FEM32COB0F1024             | to the number of the | on comprominar | in registers                                                                 | The states                                                                                                    | 1     |
| # 🔐 STK2700_blink.asf                               | Name                 | Type           |                                                                              | Value                                                                                                    | Loca  |
| mem() at blnk.c:54 0x138c                           |                      |                |                                                                              |                                                                                                    |       |
|                                                     |                      |                |                                                                              |                                                                                                    |       |
|                                                     | 3                    |                |                                                                              |                                                                                                    |       |
| 🙆 blink.c 🗈                                         |                      |                | - D & Outlin                                                                 | ne II                                                                                                    |       |
| <pre>/</pre>                                        |                      |                | 9 st<br>9 st<br>9 sr<br>9 sr<br>9 sr<br>9 sr<br>9 sr<br>9 sr<br>9 sr<br>9 sr | dec.h<br>stbool.h<br>m_chup.h<br>m_chup.h<br>m_cmu.h<br>m_cmu.h<br>m_cmu.h<br>p_h<br>p_trace.h<br>Effods : volatile siret22_f<br>ethy(siret2_2_t) : vola<br>ethy(siret2_2_t) : vola<br>ethy(siret2_2_t) : vola<br>ethy(siret2_2_t) : vola<br>ethy(siret2_2_t) : vola<br>ethy(siret2_2_t) : vola<br>ethy(siret2_2_t) : vola<br>ethy(siret2_2_t) : vola<br>ethy(siret2_2_t) : vola<br>ethy(siret2_2_t) : vola |       |
| Console 🗉 🔄 Tasks 🔋 Memory 🔮 Problems 🔾 Executables |                      |                | 34                                                                           | 1 Ba 🔠 📧 🖻 🕶 🔹                                                                                                    | d•• □ |
| nggam Dubut Crasole                                 |                      |                |                                                                              |                                                                                                    |       |
| Writable Sm                                         | art Insert           |                |                                                                              |                                                                                                    |       |

なお、ビルド用の画面と、デバッグ用の画面の切り替えは、ウィンドウ右上のアイコンで行います。

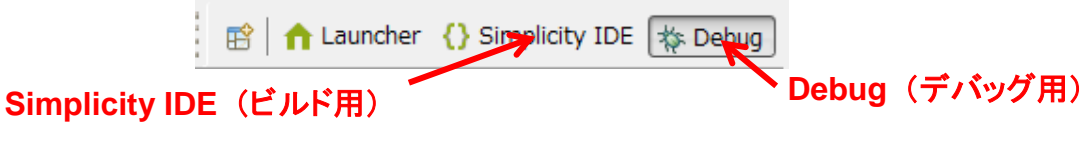

サンプルコードを実行します。下図の実行のアイコン(Resume)をクリックしてください。

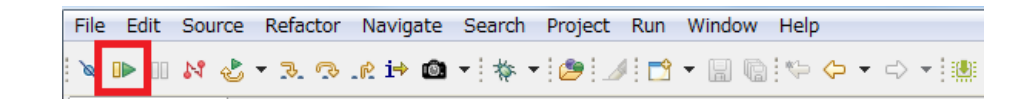

これで BGM121 側の準備は完了です。 次にスマホ側です。シリコンラボ社が提供する スマートフォン用の アプリ 「Silicon Labs Blue Gecko WSTK App」を、 スマートフォンにインストールしてください。

起動すると、このような画面です。

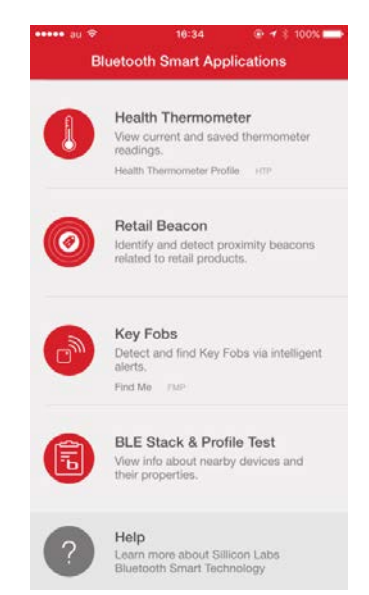

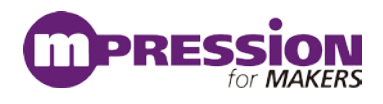

Health Thermometer を選択してみると、BG Smartphone が見つかりました。これが BGM121 です。

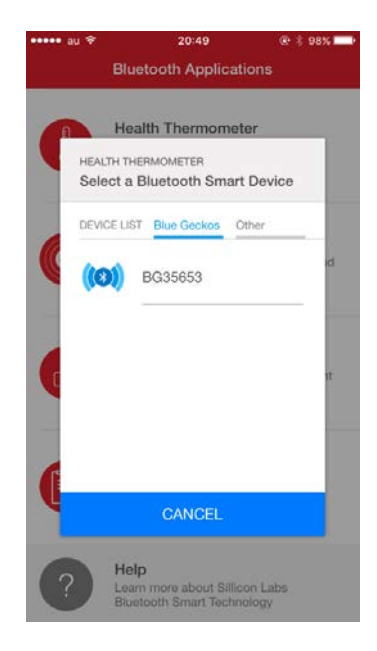

| ••••• au ᅙ                    | 16:35   | 🕑 🕇 🏌 100% 💼                        |
|-------------------------------|---------|-------------------------------------|
| < Health                      | Thermom | eter                                |
| CONNECTED TO<br>BG Smartphone |         | CHANGE                              |
| TEMPERATURE                   | °F      | °C                                  |
| 30.7°                         |         | 16:35<br><sub>TYPE</sub><br>Unknown |
| ADD TO GRAPH                  |         |                                     |
|                               |         |                                     |
|                               |         |                                     |
|                               |         |                                     |
|                               |         |                                     |
|                               |         |                                     |
|                               |         |                                     |
|                               |         |                                     |

BG Smartphone を選択すると Connect します。 アプリ上に温度情報が表示されました。 これは Wireless Starter Kit 上の温度情報を スマホに送り、アプリで表示を行っています。

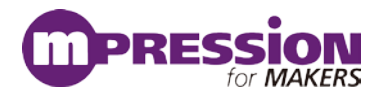

### 10.4 OTA update (Over-The-Air)を試してみる

サンプルコード SOC - Smart Phone App には、OTA update のサービスが実装されていますので、この 機能を使ってアップデートを実践してみましょう。

OTA update を使って、SOC - Smart Phone App を SOC – iBeacon に書き換える手順を紹介します。

| 🚯 soc-smartPhone.isc 🔀                        |                                              |
|-----------------------------------------------|----------------------------------------------|
| Bluetooth SDK, version:2.8.0.0                |                                              |
| Conorol                                       |                                              |
| a General                                     |                                              |
| BLE GATT Configurator                         |                                              |
| Source filters                                | Custom BLE GATT                              |
| SIG Silicon Labs                              | Generic Access                               |
| Profiles Services Characteristics Descriptors | C Device Name                                |
|                                               | C Appearance                                 |
| type filter text                              | Intervice Information                        |
| P Alert Notification                          | <ul> <li>Manufacturer Name String</li> </ul> |
| P Automation IO                               | Health Thermometer                           |
| P Blood Pressure                              | C Temperature Measurement                    |
| P Continuous Glucose Monitoring               | C Temperature Type                           |
| P Cycling Power                               | Intermediate Temperature                     |
| P Cycling Speed and Cadence                   | Measurement Interval                         |
| P Environmental Sensing                       | Immediate Alert                              |
| P Find Me                                     | Alert Level                                  |
| P Glucose                                     | Silicon Labs OTA                             |
| P Health Thermometer                          | Silicon Labs OTA Control                     |
| P Heart Rate                                  |                                              |

① Simplicity Studio で、SOC - iBeacon のプロジェクトを生成し、Build を実行します。 手順は 7-2 を 参照ください。

② ¥¥v4\_workspace¥soc-ibeacon に create\_bl\_files.bat が生成されるので、実行して OTA 用のバイ ナリを作成します。作成したバイナリ(application.gbl)は、¥¥v4\_workspace¥soc-ibeacon¥output\_gbl に 格納されます。

③ スマートフォンからアクセスできるフォルダ (dropbox など) に、application.gbl をコピーします。

④ スマホアプリを起動して BGM121 に接続し、右上の OTA ボタンを押します。(右図)

|                 | 17:08             | @ ↑ \$ 42% ■ |
|-----------------|-------------------|--------------|
| <               | BG20085           | OTA          |
| SERVICES        |                   |              |
| Device Inform   | ation ~           |              |
| 180A<br>UUID    |                   |              |
| Health Therm    | ometer 🗸          |              |
| 1809<br>UUID    |                   |              |
| Immediate Ale   | ert∵∽             |              |
| 1802<br>UUID    |                   |              |
|                 |                   |              |
| OTA Service     | ×                 |              |
| APALADADE FRANK | 3-4FA1-BFA4-8F47B | 42119F0      |

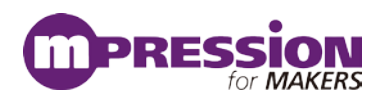

#### ⑤APP の CHOOSE FILE ボタンを押します。(右図)

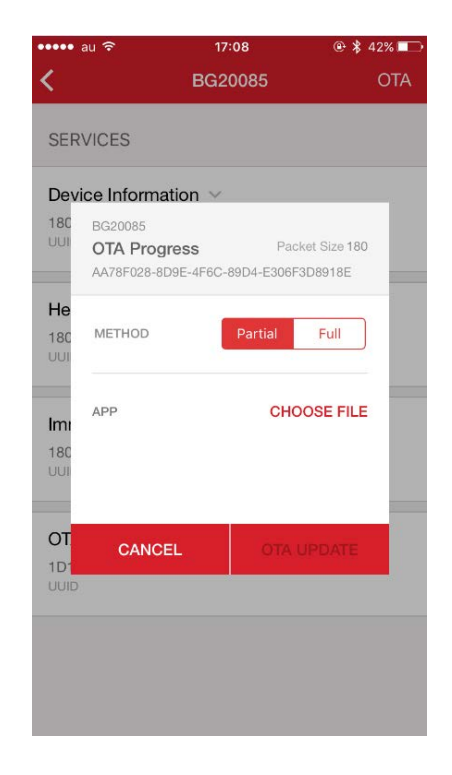

⑥ dropbox から、application.gbl を選択します。(下図)

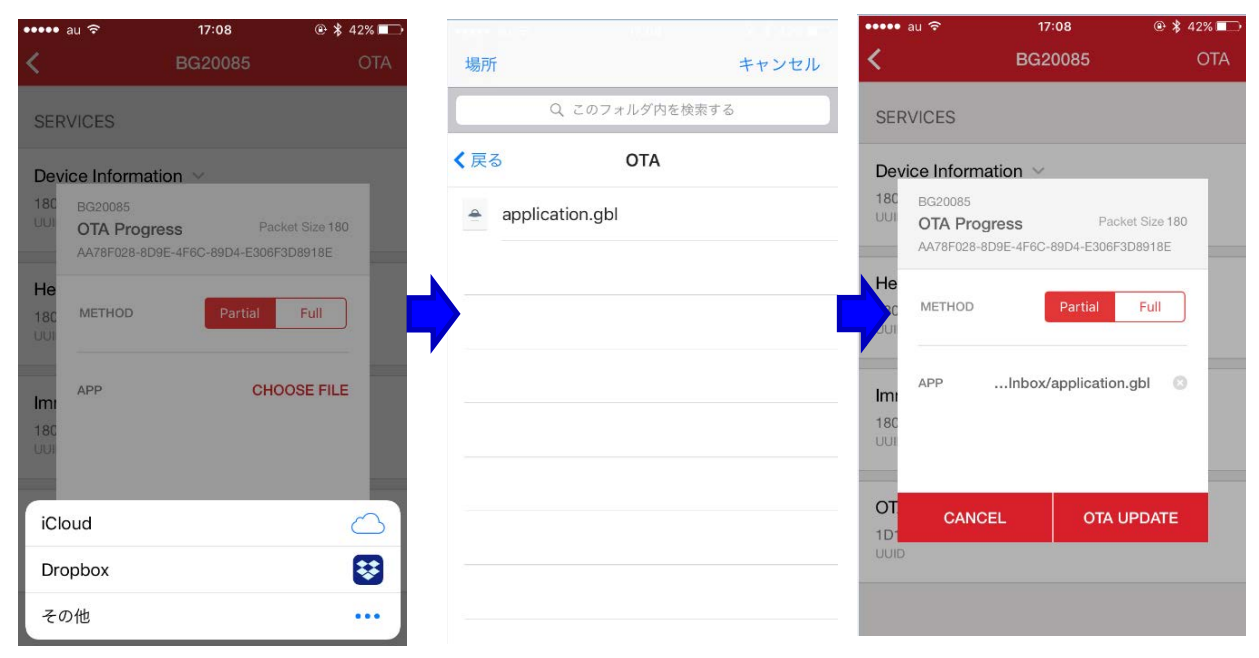

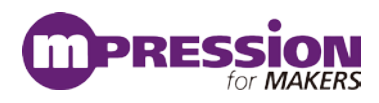

⑦ OTA update を開始し(左下図)、完了する(右下図)。

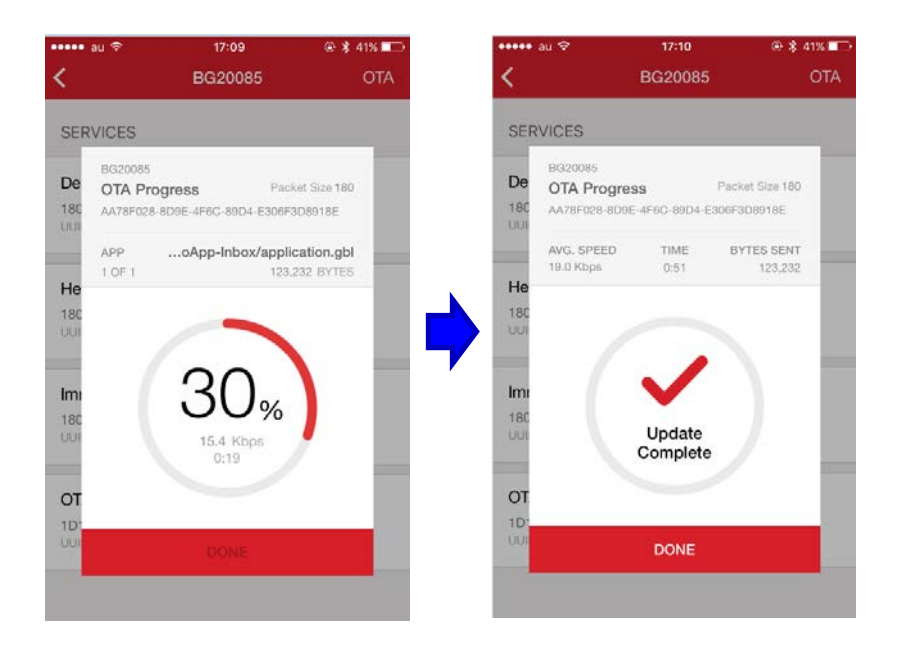

⑧ スマホアプリで、iBeaconとして動作開始していることが確認できます。(下図)

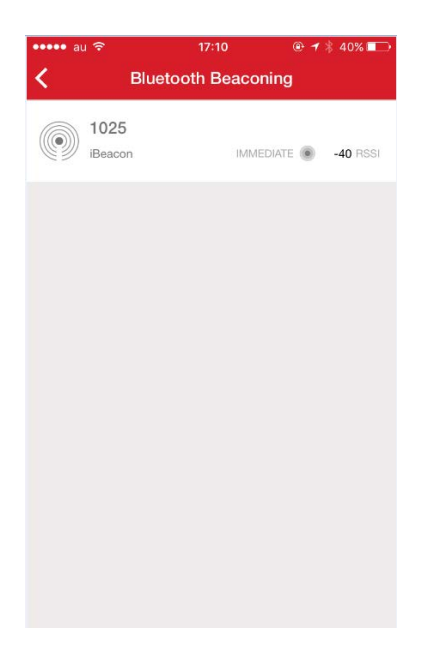

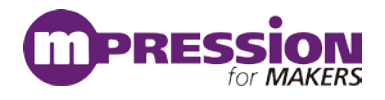

### 10.5 VCOM を利用した printf デバッグ

Wireless Starter Kit を使用して評価を行う際に、printf デバッグが使えると何かと便利です。ここでは、サンプルコードを例に、printf を実装する手順をご紹介します。

- 1. プロジェクトを作成します。この後の手順では、ハードウェアに「BGM121」を、サンプルプロジェクトに「SOC Empty」を使用して説明します。
- "STUDIO\_SDK\_LOC¥hardware¥kit¥common¥drivers" にある retargetserial.c と retargetio.c をプロジェクトにコピーします。 ドラッグアンドドロップすれば良いです。

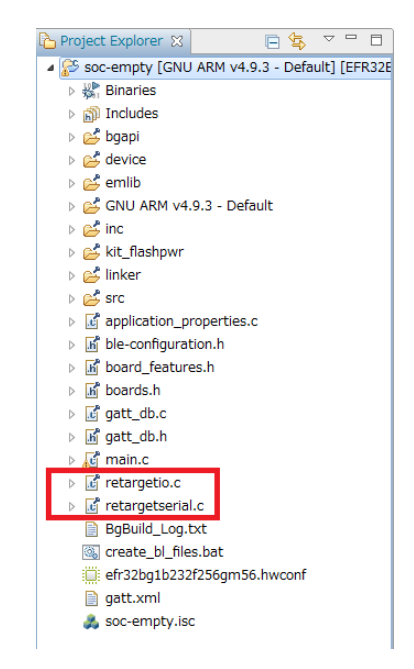

なお、STUDIO\_SDK\_LOC の位置は、Project Explorer でプロジェクトを選択して右クリック →Property→Resource→Linked Resources の順で確認頂けます。

| P_P | roject Explorer 🔀 📃             | 🔄 🗢 🗖 🚺 soc-empty.isc 🔒                    | main.c 🛛                                                                                                    |         |
|-----|---------------------------------|--------------------------------------------|----------------------------------------------------------------------------------------------------|---------|
| . 8 | 🖗 soc-empty [GNU ARM v4.9.3 - I | Default] [EFR32E 32 #include "nti.         | h"                                                                                                    |         |
|     | 🛛 🐝 Binaries 💊                  | 33 #endif                                  |                                                                                                    |         |
|     | S Includes                      | 34                                         |                                                                                                    |         |
|     | Properties for oc-empty         | a market from                              | And a second second sec |         |
|     | type filter text                | Linked Resources                           |                                                                                                    | ↓ ↓ ↓ ↓ |
|     | Resource<br>Linked Resources    | Path Variables Linked Resources            |                                                                                                    |         |
|     | Resource Filters                | Path variables specify locations in the fi | le system, including other path variables with the syntax "\${VAR}".                                                                                                    |         |
|     | Builders                        | The locations of linked resources may b    | e specified relative to these path variables.                                                                                                    |         |
|     | ▷ C/C++ Build                   | Defined path variables for resource 'soo   | -empty':                                                                                                    |         |
|     | ▷ C/C++ General                 | Name                                       | Value                                                                                                    | New     |
|     | Run/Debug Settings              | ECLIPSE_HOME                               | C:¥SiliconLabs¥SimplicityStudio¥v4¥                                                                                                    | E dis   |
|     |                                 | PARENT_LOC                                 | C:¥Users¥10649¥SimplicityStudio¥v4_workspace                                                                                                    | Edit    |
|     | >                               | PROJECT LOC                                | C+¥Llsers¥10640¥SimplicityStudio¥v4_workspace¥soc-empty                                                                                                    | Remove  |
|     | >                               | STUDIO_SDK_LOC                             | C:¥SiliconLabs¥SimplicityStudio¥v4¥developer¥sdks¥gecko_sdk_suite¥v1.1                                                                                                    |         |
|     | >                               | STUDIO_TOOLCHAIN_LOC                       | C:¥SiliconLabs¥SimplicityStudio¥v4¥developer¥toolchains¥gnu_arm¥4.9_2015q3                                                                                                    |         |
|     | >                               | BWORKSPACE_LOC                             | C:¥Users¥10649¥SimplicityStudio¥v4_workspace                                                                                                    |         |
|     | >                               |                                            |                                                                                                    |         |
|     | >                               |                                            |                                                                                                    |         |
|     |                                 |                                            |                                                                                                    |         |
|     | (?)                             |                                            | ок                                                                                                    | Cancel  |
|     |                                 |                                            |                                                                                                    |         |

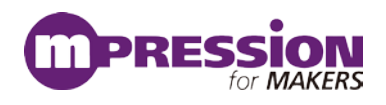

- 3. main.c に、stdio.h と retargetserial.h を include します。 <記述> **#include** "stdio.h" **#include** "retargetserial.h"
  - 27 /\* Libraries containing default <u>Gecko</u> configuration values \*/
    28 #include "em\_emu.h"
    29 #include "em\_emu.h"
    30 #ifdef FEATURE\_BOARD\_DETECTED
    31 #include "bpconfig.h"
    32 #include "pti.h"
    33 #endif
    34
    35 /\* Device initialization header \*/
    36 #include "InitDevice.h"
    37
    38 #ifdef FEATURE\_SPI\_FLASH
    39 #include "em\_usart.h"
    40 #include "em\_usart.h"
    41 #endif /\* FEATURE\_SPI\_FLASH \*/
    43
    42 /\* For gcintf \*/
    43 /\* For gcintf \*/
    44 #include "stdio.h"
    45 #include "retargetserial.h"
- RETARGET\_SerialInit();を追加します。初期化の関数ですので、printf などを使用する前に実施 が必要です。ここでは enter\_DefaultMode\_from\_RESET()の直後に入れてみます。

<記述> RETARGET\_SerialInit();

- 98 #endif /\* FEATURE\_SPI\_FLASH \*/ 99 /\* Initialize peripherals \*/ 100 enter\_DefaultMode\_from\_RESET(); 101 Initialize printf 194 RETARGET\_SerialInit(); /\* Initialize stack \*/ 106 107 gecko\_init(&config); 108 109 while (1) { /\* Event pointer for handling 110 111 struct gecko cmd packet\* evt;
- Project Explorer の Include で、"STUDIO\_SDK\_LOC¥hardware¥kit¥ラジオボード名¥config" (評価ボード用 header ファイル)へ path が通っているか確認します。下図は BGM121 のラジオ ボード(BRD4302A)の場合です。SDK のバージョンやラジオボード種別によって path が通って いない場合があります。

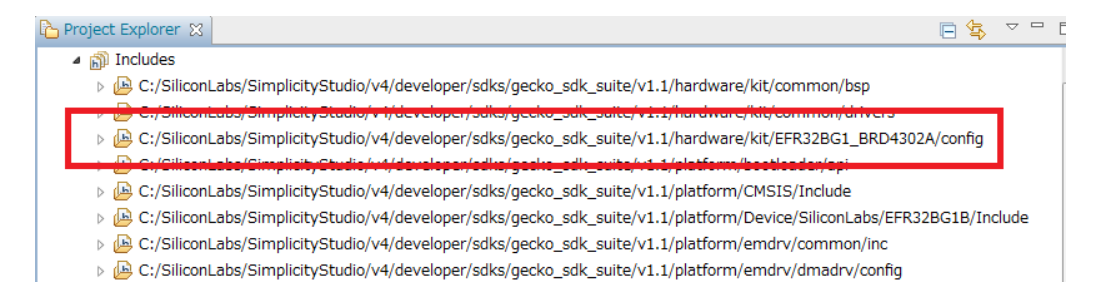

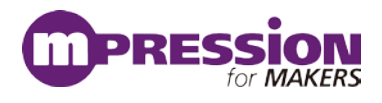

path が通っていなかった場合には、retargetserialconfig.h と bspconfig.h をプロジェクトにコ ピーして使うか、或いは path を通してください。 path を通すには、 Project Explorer でプロジェクト を選択して右クリック→Property→C/C++ Build→Paths and Symbols→Includes→Add ボタン から行ってください。

| C Binaries                                                                                                    | pty                    |                                                                                                    | and the second second s |
|----------------------------------------------------------------------------------------------------|------------------------|----------------------------------------------------------------------------------------------------|----------------------------------------------------------------------------------------------------|
| 😸 bgspi                                                                                                    | Paths and Symbols      |                                                                                                    | <b>\$</b> •\$•                                                                                                    |
| S device Resource<br>S device Linked Resource<br>S GRU ARM v4.9.3 - Default Resource<br>Resource Resource<br>Resource Builders<br>S (Kt_flostpar ) C(C++ Build                                                                                                    | Configuration: GNU ARM | v4.9.3 - Default [Active]                                                                                                    | Manage Configurations                                                                                                    |
| Sinker                                                                                                    | Includes # Symbols     | s 📑 Libraries 📇 Library Paths 🕗 Source Location 📄 References                                                                                                    |                                                                                                    |
| Code Analysis                                                                                                    | Languages              | Include directories                                                                                                    | <ul> <li>444</li> </ul>                                                                                                    |
| A PERSONAL PROPERTY AND A PERSON AND A PERSON AND A PERS                                                                                                    |                        | and an edge of a state of a                                                                                                    |                                                                                                    |
| g application_propervision<br>g ble-configuration.h Formatter                                                                                                    | Assembly<br>GNU C      | S(StudioSdkPath)/platform/emdrv/ustimer/config                                                                                                    | Edt                                                                                                    |
| approach, properties      File Types     Sile-configuration.h     Formatter     Coord_features.h     Indicer:     toards.h     Paths and Symbol                                                                                                    | Assembly<br>GNU C      | StudioSdkPath)/platform/emdrv/ustimer/config     Sc(StudioSdkPath)/platform/emdrv/ustimer/config     Sc(StudioSdkPath)/hardware/kit/EFR32061_BRD4302A/config                                                                                                    | Edt<br>Delete                                                                                                    |
| approaching, properties, c  approaching, properties, c  beconfiguration, h  c  fell types  formatter  formatter  formatt                                                                                                    | Assembly<br>GNU C      | Schuldrockfrath:/platform/emdrv/ustimer/config     Schuldrockfrath:/platform/emdrv/ustimer/config     Schuldrockfrath:/schuldrockfrathice.flate     Schuldrockfrath:/schuldrockfrathice.flate     Schuldrockfrathi/schuldrockfrathice.flate     Schuldrockfrathi/schuldrockfrathice.flate     Schuldrockfrathic/schuldrockfrathice.flate     Schuldrockfrathic/schuldrockfrathice.flate     Schuldrockfrathice.flate     Schuldro | Edt<br>Delete<br>Export                                                                                                    |
| in approximation properties a     in approximation properties a     in approximation properties a     in approximation     in approximation     in appr                                                                                                    | Assembly<br>GNU C      | StStudiosdkrath)/platform/emdrv/ustimer/config     StStudiosdkrath)/platform/emdrv/ustimer/config     StStudiosdkrath)/natvextimer/list(stStates)/states)/states) | Edt<br>Delete<br>Export<br>Move Up                                                                                                    |
| september () provides<br>legendageroon<br>board, features h<br>board, features h<br>part, du h<br>menc<br>retangetors<br>part, du h<br>part, du h<br>part, du | Assembly<br>GNU C      | StStudiosdkrath)/platform/endiv/ustimer/config     StStudiosdkrath)/platform/endiv/ustimer/config     StStudiosdkrath)/platform/endiv/ustimer/config     StStudiosdkrath)/platform/endiv/stStafform/ordio/endiv/stafform/ordio/endiv/staffo | Edit<br>Delete<br>Export<br>Move Up                                                                                                    |

 RETARGET\_VCOM を define します。RETARGET\_VCOM は retargetserialconfig.h で使用 しますので、retargetserialconfig.h そのものに追記するか、或いは下記手順でプロジェクトに登 録してください。

#### <GCC の場合>

Project Explorer でプロジェクトを選択して右クリック→Property→C/C++ Build→Settings→GNU ARM C Compiler→Symbols→追加ボタンの順に進みます。

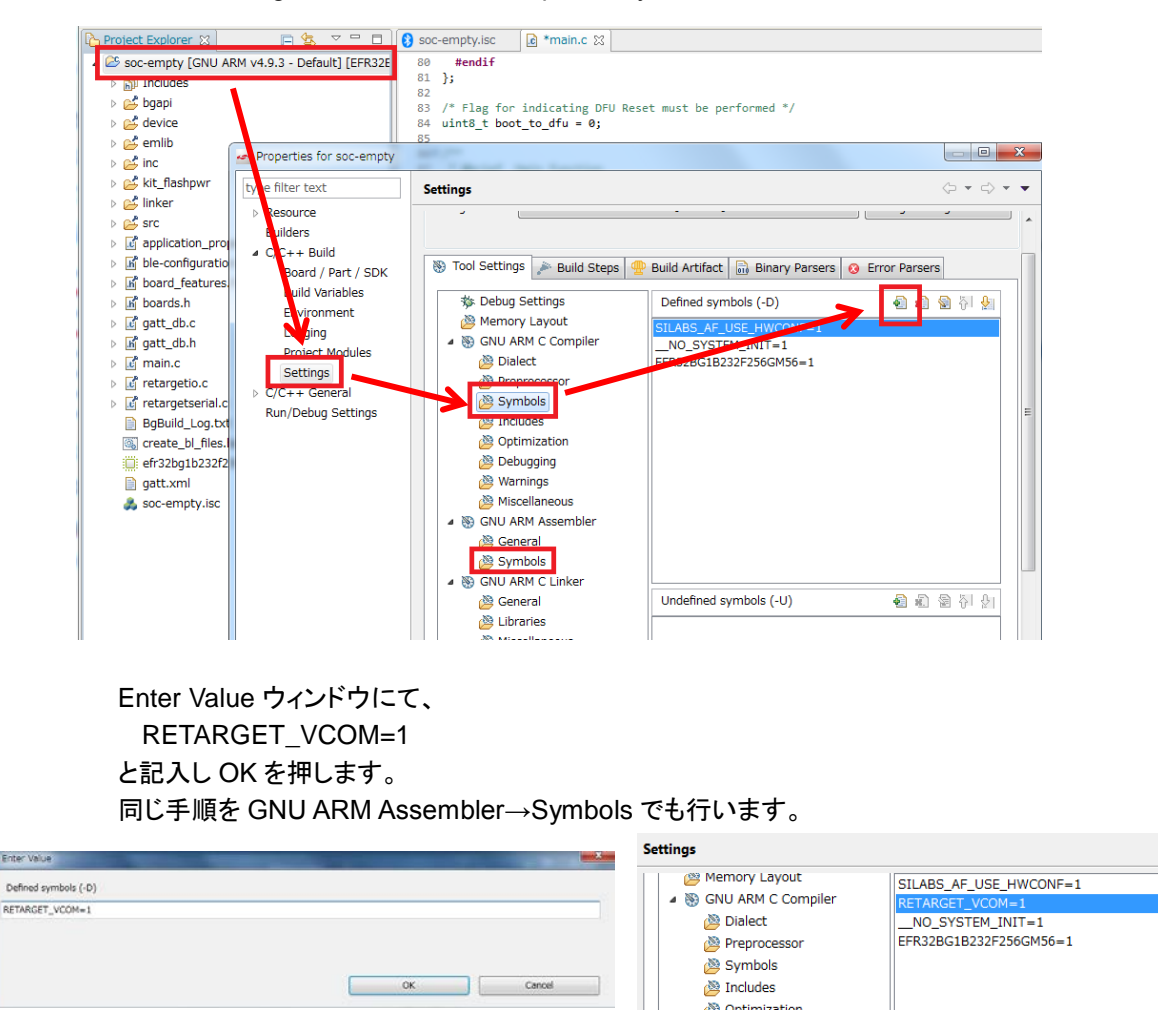

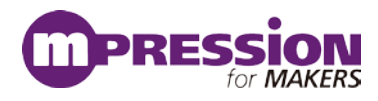

#### <IAR コンパイラの場合>

Project Explorer でプロジェクトを選択して右クリック→Property→C/C++ Build→Settings→IAR C/C+ Compiler for ARM→Preprocessor→Define Symbols→追加ボタンの順に進みます。

| Properties for soc-empty_2                                                                                                    |                                                                                                    |                                                                                                    |                       |
|----------------------------------------------------------------------------------------------------|----------------------------------------------------------------------------------------------------|----------------------------------------------------------------------------------------------------|-----------------------|
| type filter text                                                                                                    | Settings                                                                                                    |                                                                                                    | ← → ⇒ →               |
| <ul> <li>Resource</li> <li>Builders</li> <li>C/C++ Build</li> <li>Board / Part / SDK</li> <li>Build Variables</li> </ul>                                                | Configuration: IAR ARM - Default [ Act                                                                                                    | ive]                                                                                                    | Manage Configurations |
| Environment                                                                                                    | 🛞 Tool Settings 🎤 Build Steps 🙅 B                                                                                                    | Build Artifact 🔄 Binary Parsers 🧕 Error Parsers                                                                                                    |                       |
| Project Modules<br>Settings                                                                                                    | Target     Library Configuration                                                                                                    | Additional include directories                                                                                                    | <b>ର ଛାର</b> ନି ଥିଲ   |
| <ul> <li>C/C++ General</li> <li>Code Analysis</li> <li>File Types</li> <li>Formatter</li> <li>Indexer</li> <li>Paths and Symbols</li> <li>Run/Debug Settings</li> </ul> | Liprary options     Multi-file Compilation     MISRA-C:2004     MISRA-C:1998     C-RUN Runtime Checking     SIAR C/C++ Compiler for ARM     Language     Code                                                                                                    | "Stworkspace.loc:/storplame}/inc)"           "statuiosdkPath/protocol/bluetooth_2.4/ble_stack/inc/common"           "stStudiosdkPath/protocol/bluetooth_2.4/ble_stack/inc/common"           "stStudiosdkPath/protocol/bluetooth_2.4/ble_stack/inc/common"           "stStudiosdkPath/protocol/bluetooth_2.4/ble_stack/inc/common"           "stStudiosdkPath/platform/bootdoader/api"           "stStudiosdkPath/platform/medmin/dmadur/inc"           "stStudiosdkPath/platform/emliv/linc"           "stStudiosdkPath/platform/CMSIS/Include"           "stStudiosdkPath/platform/Device/siliconLabs/EFR32BG1B/Include" | E                     |
|                                                                                                    | Course     Course     Course | "\${StudioSdkPath}/platform/emdrv/common/inc"  "\${StudioSdkPath}/platform/emdrv/dnadrv/config"  "\${StudioSdkPath}/platform/emdrv/dniointerrunt/inc"  Prainclude file:                                                                                                    | •                     |
|                                                                                                    | Preprocessor     Diagnostics     Extra Options     Na Assembler for ARM     Language     Output                                                                                                    |                                                                                                    | 10 6J 80 (F. 21)      |
|                                                                                                    | <ul> <li>List</li> <li>Preprocessor</li> <li>Diagnostics</li> <li>Extra Options</li> </ul>                                                                                                    |                                                                                                    |                       |
|                                                                                                    |                                                                                                    | Defined Symbols:<br>SILBS_AF_USE_HWCONF=1<br>NO_SYSTEM_INIT=1<br>EFR32BG1B232F256GM56=1                                                                                                    |                       |
|                                                                                                    | ist<br>ist<br>ist<br>ist<br>ist<br>ist<br>ist<br>ist                                                                                                    |                                                                                                    |                       |

GCC と同様に、Enter Value ウィンドウにて、

RETARGET\_VCOM=1

と記入し OK を押します。同じ手順を IAR Assembler for ARM → Preprocessor でも行います。

| Defined symbols (-D) |    |        | Defined Symbols:                                             | ê 🗐 |
|----------------------|----|--------|--------------------------------------------------------------|-----|
| RETARGET_VCOM=1      |    |        | RTARGET_VCOM=1<br>SILABS_AF_USE_HWCONF=1<br>NO_SYSTEM_INIT=1 | L   |
|                      | ОК | Cancel | EFR32BG1B232F256GM56=1                                       |     |

printf を使った記述を行います。
 RETARGET\_SerialInit();より後に行ってください。

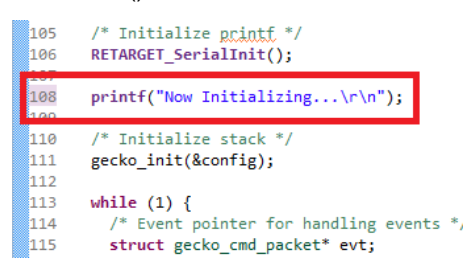

8. プロジェクトを Build し、BGM121 にダウンロードします。

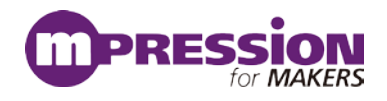

9. Tera Term hc, v = h(JLink CDC) et al.

| Tera Term: 新しい | 接続                                                                                                    |
|----------------|----------------------------------------------------------------------------------------------------|
| © TCP/IP       | ホスト(T): myhost.example.com<br>「ビヒストリ(O)<br>サービス: O Telnet TCPボート#(P): 22<br>の SSH SSHバージョン(V): SSH2 ・<br>の その他 プロトコル(C): UNSPEC ・ |
| ● シリアル(E)      | ) ボート(R): COMB4: JLink CDC UART Port (CO ・)                                                                                       |
|                | ок キャンセル ヘルブ(H)                                                                                                    |

UART の設定は、デフォルト設定(ボーレート 115200, data 8bit, non parity, 1 stopbit)が使われています。

| ħ | em_us                                | sart.h 🔀 |            |                                                                                   |    |  |  |  |
|---|--------------------------------------|----------|------------|-----------------------------------------------------------------------------------|----|--|--|--|
|   | 334© #define USART INITASYNC DEFAULT |          |            |                                                                                   |    |  |  |  |
|   | 335                                  | {        |            |                                                                                   | 1  |  |  |  |
|   | 336                                  | usart    | Enable,    | /* Enable RX/TX when init completed. */                                           | 1  |  |  |  |
|   | 337                                  | 0,       |            | <pre>/* Use current configured reference clock for configuring baudrate. */</pre> | ١. |  |  |  |
|   | 338                                  | 11520    | 0,         | /* 115200 bits/s. */                                                              | 1  |  |  |  |
|   | 339                                  | usart    | OVS16,     | /* 16x oversampling. */                                                           | 1  |  |  |  |
|   | 340                                  | usart    | Databits8, | /* 8 databits. */                                                                 | 1  |  |  |  |
|   | 341                                  | usart    | NoParity,  | /* No parity. */                                                                  | 1  |  |  |  |
|   | 342                                  | usart    | Stopbits1, | /* 1 stopbit. */                                                                  | ١. |  |  |  |
|   | 343                                  | false    | ,          | /* Do not disable majority vote. */                                               | ١. |  |  |  |
|   | 344                                  | false    | ,          | /* Not USART PRS input mode. */                                                   | ١. |  |  |  |
|   | 345                                  | usart    | PrsRxCh0,  | /* PRS channel 0. */                                                              | ١. |  |  |  |
|   | 346                                  | false    | ,          | <pre>/* Auto CS functionality enable/disable switch */</pre>                      | ١. |  |  |  |
|   | 347                                  | 0,       |            | /* Auto CS Hold cycles */                                                         | 1  |  |  |  |
|   | 348                                  | 0        |            | /* Auto CS Setup cycles */                                                        | 1  |  |  |  |
|   | 349                                  | }        |            |                                                                                   |    |  |  |  |

10. Wireless Starter Kit をリセットすると、文字が表示されます。

| 💆 COM34 - Tera Term VT                        |   |
|-----------------------------------------------|---|
| ファイル(F) 編集(E) 設定(S) コントロール(O) ウィンドウ(W) ヘルプ(H) |   |
| Now Initializing                              |   |
|                                               | - |

シリコンラボ社のコミュニティにも情報がございますので、こちらも参照ください。

#### 参考文献

- ●Silicon Labs 社 各種ドキュメント
- •Silicon Labs 社 ナレッジベース、コミュニティフォーラム

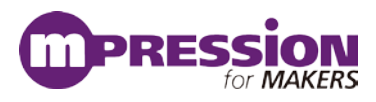

# 11.更新履歴

| 日付         | 版   | 更新概要                                                                  |
|------------|-----|-----------------------------------------------------------------------|
| 2018年3月9日  | 1.0 | ・ 初版リリース                                                              |
| 2018年9月11日 | 2.0 | <ul> <li>8章及び9章にSimplicity Commander によるFW書<br/>き換え準備を改訂記載</li> </ul> |